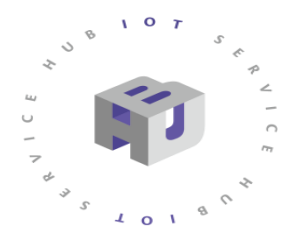

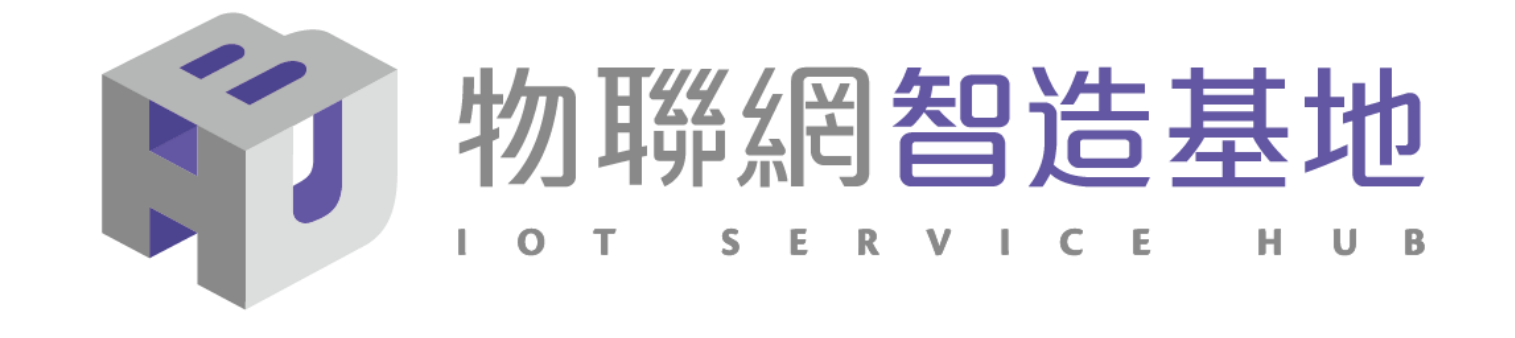

# NB-IoT DSI2598+ 開發板講解 整合雷捷毫米波雷達

IDEAS Chain 網站 https://www.ideaschain.com.tw/

主講人:曹訓豪

2022.11.11

- 1. DSI2598+ 開發板基礎介紹
- 2. 安裝開發板環境設定及基礎練習
- 3. DHT11感测模组使用說明
- 4. 毫米波雷達PH12講解及應用分析
- 5. AT\_Command 概略說明
- 6. APN (Access Point Name) 設定
- 7. MQTT協議介紹與程式(函式)使用說明
- 8. IdeasChain 網站設定及程式範例說明
- 9. <u>Q&A</u>

# NB-IoT:窄帶物聯網(Narrow Band Internet of Things, NB-IoT)

- 1. 構建於蜂窩網絡,只消耗大約180KHz的帶寬,可直接部署於GSM網絡、UMTS網絡或LTE網絡。
- 2. 是IoT領域一個新興的技術,支持低功耗設備在廣域網的蜂窩數據連接,也被叫作低功耗廣域網(LPWAN)。
- 3. 待機時間長、設備電池壽命提高至少5年以上。
- 4. 可透過各大電信業者提供的 NB-IoT / SIM 卡,利用電信基地台連到網際網路。
- 5. 其特性可增加覆蓋範圍提升 20dB, 使原本透過 4G LTE網路收不到的地方(如地下室、地下管道等)也能收到訊號。 NB-IoT 與 WiFi 之差異:
- 1. WiFi透過無線基地台連上網際網路,NB-IoT利用電信基地台連上網際網路。
- 2. WiFi 適用傳輸大量資料的訊息, NB-IoT 適用小資料量傳輸。
- 3. WiFi 連接無線基地台的距離較短,NB-IoT 由於全台基地台涵蓋率夠高,幾乎無死角。
- 4. WiFi 晶片耗用功率較高, NB-IoT 採用低功率晶片, 使用一般 AA 電池可達 3-5 年以上。
- 5. WiFi 連網較易取得真實IP 位址, 而NB-IoT使用的電信基地台提供的IP 位址大都為虛擬 IP 網段。

# **DSI 2598+**

## 採用MT 2625 結合 STM32F103C8T6 晶片 ,DSI2598第三代 NB-IoT開發板

DSI2598P使用聯發科技NB-IoT晶片-MT2625模組,STM32F103C8T6 晶片,有著PWM、I2C、SPI、ADC、UART等多種腳位功能,簡單但 完整,可讓使用者無縫接軌任何Arduino程式庫,進行各項功能程式開 發,是改善DSI2598速度及記憶體空間不足的第三代 NB-IoT開發板。

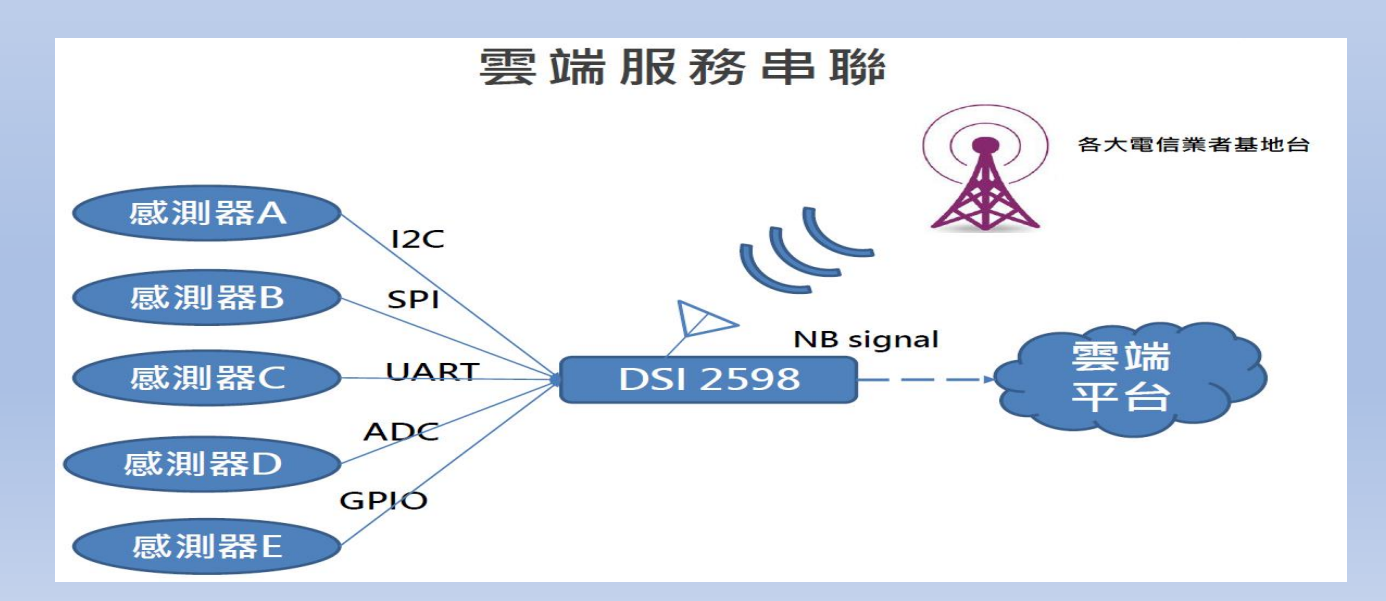

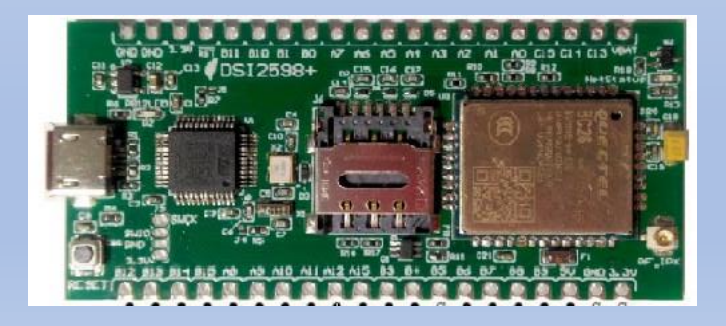

圖片來源:資策會

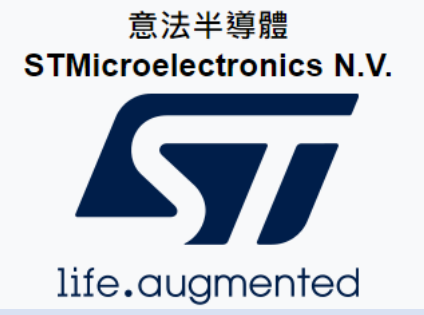

# 意法半導體晶片 STM32F103C8T6

# 無縫接入Arduino IDE 開發環境

Arduino的強大之處就在於它擁有完善的生態鏈。先前的貢獻者已經寫出了你可能需要的一切函式。不論是讀取溫濕度感測器的數值還是利用液晶螢幕顯示文字,你都能在網路上找到適用於Arduino的函式庫。(也可參考 STM32duino 網站)

30.48mm

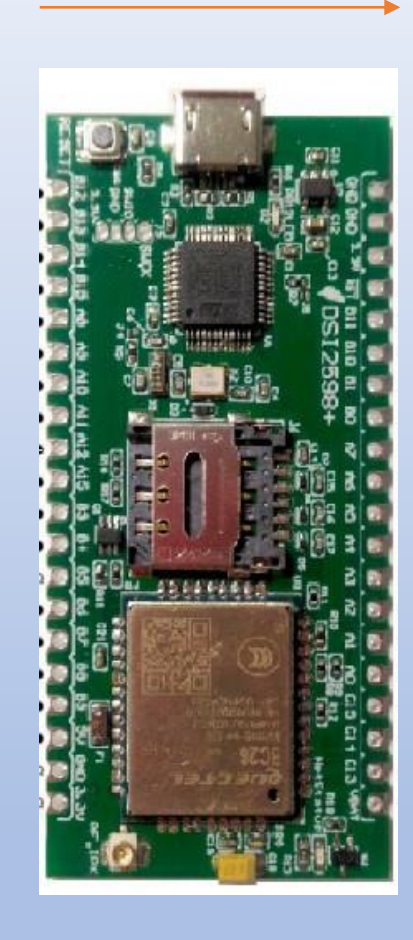

支持NB-IoTR14的系統單晶片,以超高整合度為大量物聯網設備提供兼具低功耗及成本效益的解決方案,廣泛適用於家庭、城市、工業或行動應用。

高度整合NB-IoT調制解調數字信號處理器、射頻天線及前端模擬基帶,同時結合 ARM Cortex-M3 微控制器(MCU)、偽靜態隨機存儲器(PSRAM)、閃存與電 源管理單元(PMU)。

外型與尺寸說明

整合一系列豐富的外圍輸入輸出介面,包括安全數字輸入輸出模塊(SDIO)、通用異步收發傳輸器(UART)、I2C傳輸協議、I2S(Inter-IC Sound)、序列外圍接口(SPI)及脈衝寬度調制(PWM)。

具備強大功能於小巧的封裝尺寸和少量的管腳數目,滿足物聯網設備對成本及體積 的需求,並有助於廠商簡化其產品設計流程。

DSI 2598+基於實時操作系統(RTOS),易於針對各種不同的應用進行客製化, 比如家庭自動化、雲信標(cloud beacon)、智慧型電錶及多項物聯網靜態或行動 應用。

DSI 2598+ 的寬頻前端模組支持3GPP R14 規範,涵蓋超低頻/低頻/中頻/四頻的全頻段運作,可滿足全球市場需求,進而降低成本和開發時間。

50.00mm

圖片來源:資策會

### DSI2598+Arduino 開發環境

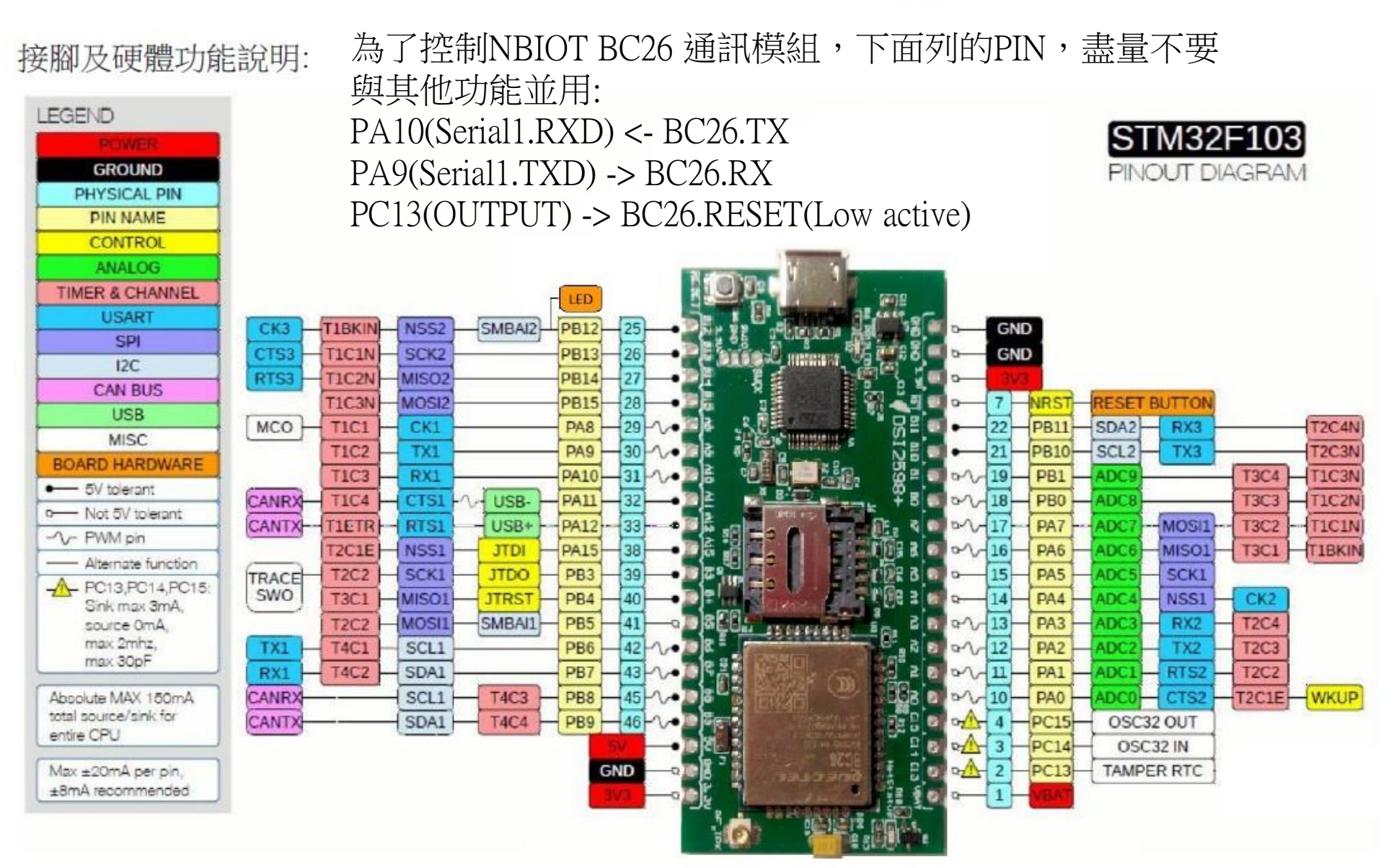

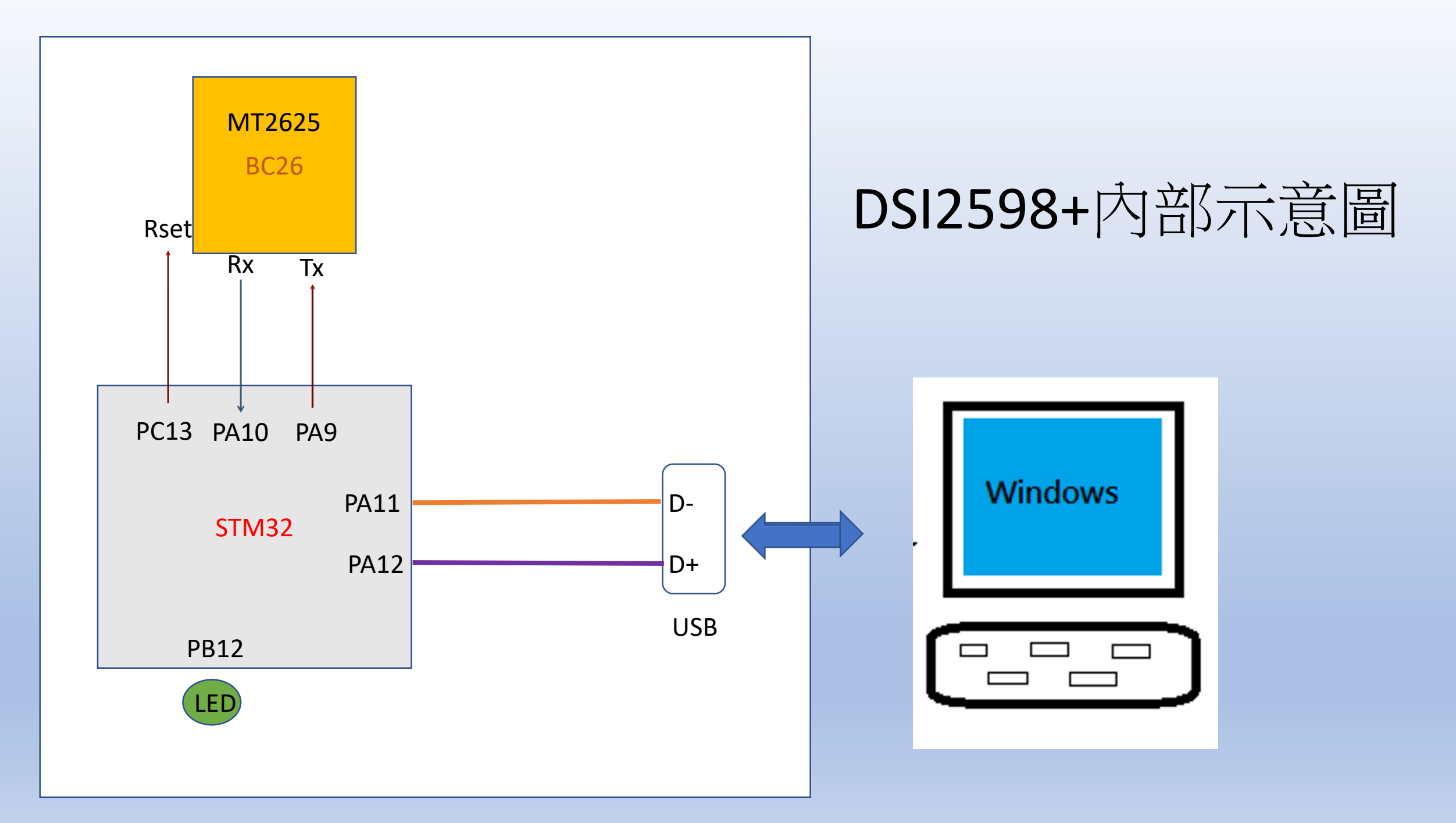

設定Arduino DSI2598+開發板的環境: (for Windows 10 作業系統)

1. 安裝DFU windows 的driver:

下載目<u>https://github.com/rogerclarkmelbourne/Arduino\_STM32</u> 至 Arduino\_STM32-master.zip , 解開檔案之後在目錄下用系統管理者執行 Arduino\_STM32-master\drivers\win\install\_drivers.bat,會出現下列畫面

|                                                                                                    | C:\Windows\System32\cmd.exe                                                                                                    | 0-7 | × |
|----------------------------------------------------------------------------------------------------|----------------------------------------------------------------------------------------------------|-----|---|
| <ul> <li>Arduino_STM32-master &gt; drivers &gt; win &gt;</li> <li>名稱</li> <li>Src</li> <li>win_xp_legacy</li> <li>install_drivers</li> <li>install_STM_COM_drivers</li> <li>wdi-simple</li> </ul> | Installing Maple DFU driver<br>Extracting driver files<br>Success<br>Installing driver(s)<br>Success<br>Installing Maple Serial driver<br>Extracting driver files<br>Success<br>Installing driver(s)<br>Success<br>請按任意鍵繼續 |     |   |
|                                                                                                    |                                                                                                    |     |   |
|                                                                                                    |                                                                                                    |     |   |

# 2.將DSI2598+透過MicroUSB線插入電腦USB port 中,透過檢視電腦管理介面 確認出現以下畫面:

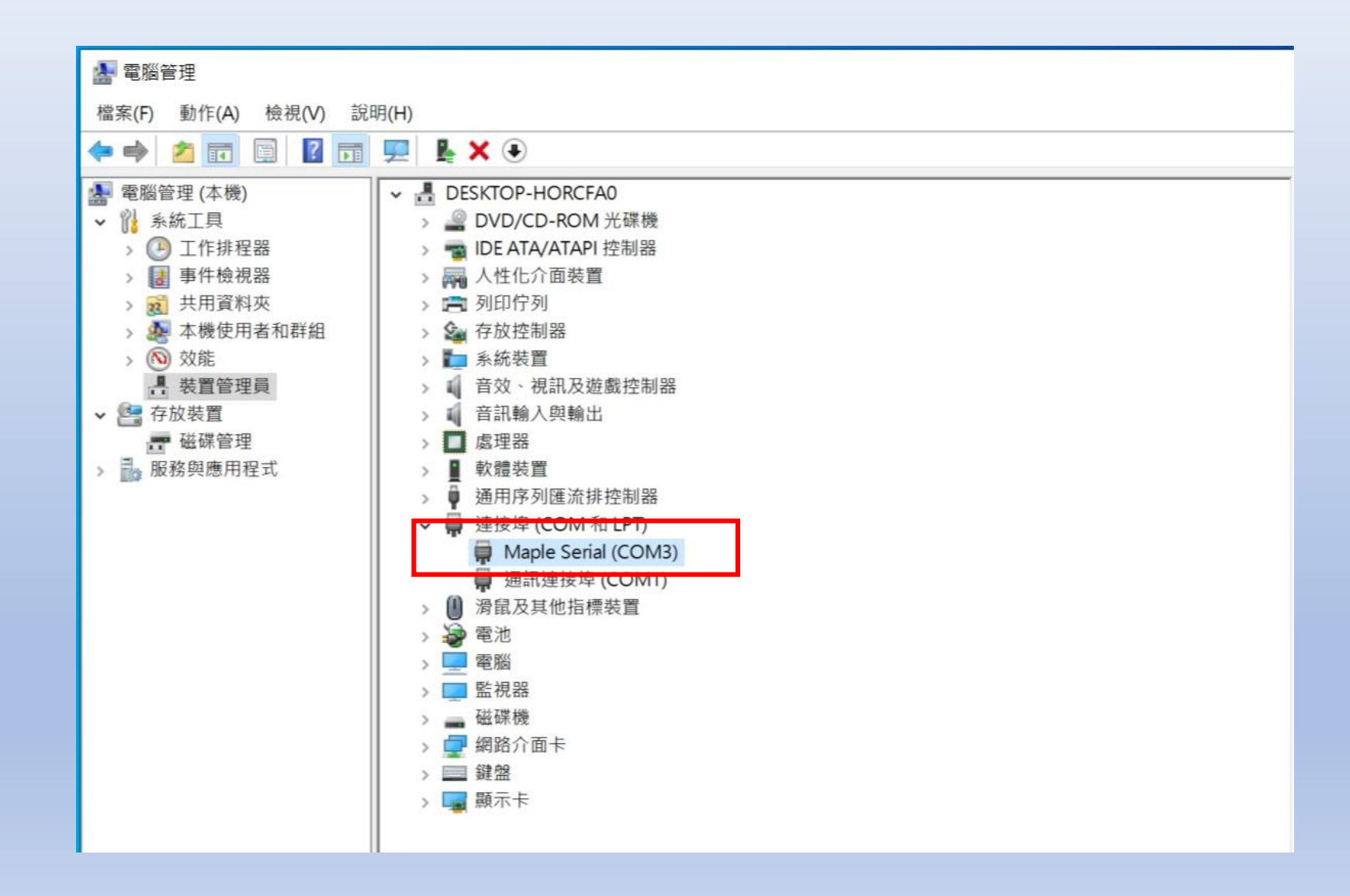

3.更改傳輸速率,加快傳輸動作!!

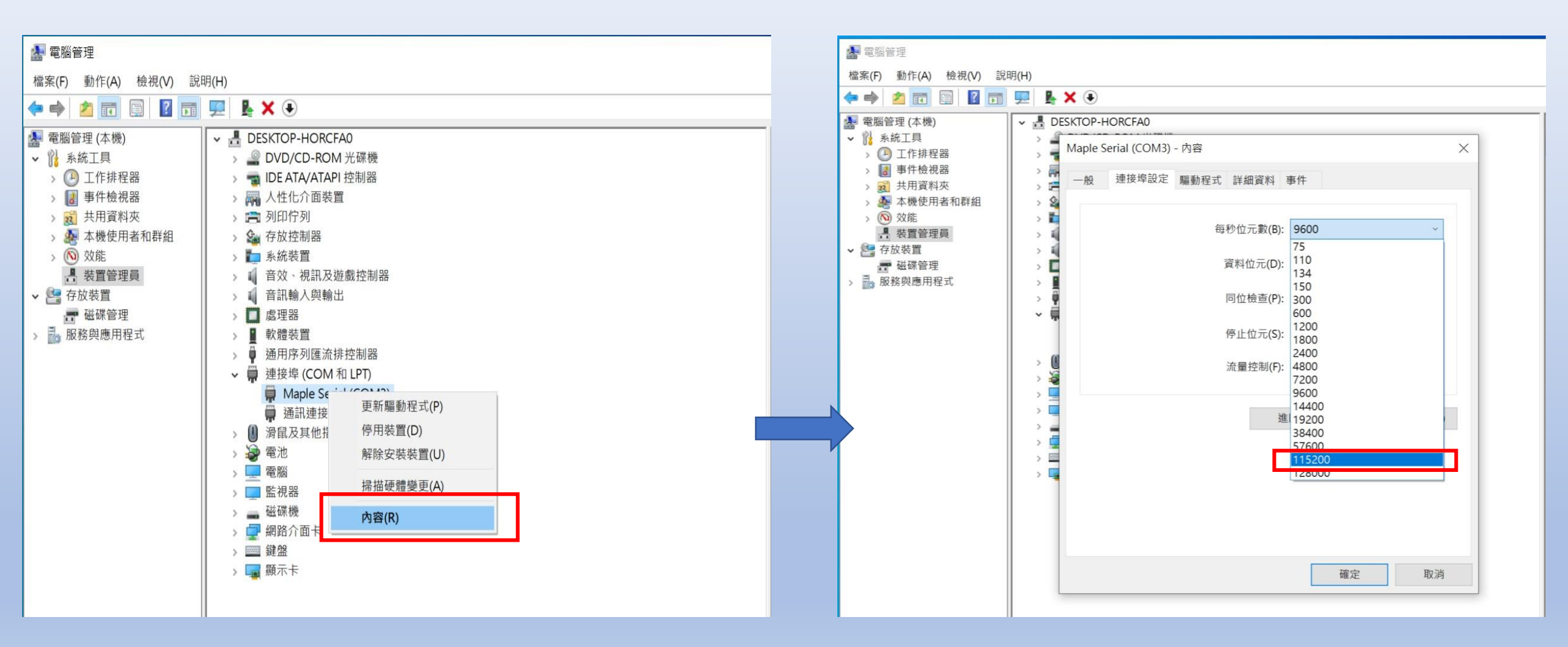

完成驅動程式的安裝

## 4.安裝 Arduino IDE for 1.8.13 (1)

| 🥺 Arduino Setup: License Agreement — 🗌 🗙                                                                                   | 💿 Arduino Setup: Installation Options 🛛 🚽 🗙                                                                            | 💿 Arduino Setup: Installation Folder $ \Box$ $	imes$                                                                                                    |
|----------------------------------------------------------------------------------------------------|----------------------------------------------------------------------------------------------------|----------------------------------------------------------------------------------------------------|
| Please review the license agreement before installing Arduino. If you accept all terms of the agreement, click I Agree.    | Check the components you want to install and uncheck the components you don't want to install. Click Next to continue. | Setup will install Arduino in the following folder. To install in a different folder, click Browse and select another folder. Click Install to start the installation. |
| SNU LESSER GENERAL PUBLIC LICENSE                                                                                          |                                                                                                    |                                                                                                    |
| Version 3, 29 June 2007                                                                                                    | Select components to install:                                                                                          | Destination Folder C:\Program Files (x86)\Arduino Browse                                                                                                    |
| Copyright (C) 2007 Free Software Foundation, Inc. < <u>http://fsf.org/</u> >                                               | Create Start Menu shortcut                                                                                             |                                                                                                    |
| Everyone is permitted to copy and distribute verbatim copies of this license document, but changing it is not allowed.     | Create Desktop shortcut<br>Associate .ino files                                                                        |                                                                                                    |
| This version of the GNU Lesser General Public License incorporates the terms                                               |                                                                                                    |                                                                                                    |
| and conditions of version 3 of the GNU General Public License, supplemented<br>by the additional permissions listed below. | Space required: 535.4MB                                                                                                | Space required: 535.4MB                                                                                                    |
| · · · · · · · · · · · · · · · · · · ·                                                                                      |                                                                                                    | Space available: 22.9GB                                                                                                    |
| Cancel Nullsoft Install System v3.0 I Agree                                                                                | Cancel Nullsoft Install System v3.0 < Back Next >                                                                      | Cancel Nullsoft Install System v3.0 < Back Install                                                                                                    |

| 国 Windows 安全性 X                                                      | III Windows 安全性 X                                              | ■ Windows 安全性 ×                                              |
|----------------------------------------------------------------------|----------------------------------------------------------------|--------------------------------------------------------------|
| 您要安裝此裝置軟體嗎?                                                          | 您要安裝此裝置軟體嗎?                                                    | 您要安裝此裝置軟體嗎?                                                  |
| 名稱: Adafruit Industries LLC 連接埠 (COM 和 LPT) 發行者: Adafruit Industries | 名稱: Arduino USB Driver<br>《 發行者: Arduino srl                   | 名稱: Arduino USB Driver<br>《 發行者: Arduino LLC                 |
| ✓ 永遠信任來自 "Adafruit Industries" 的軟體(A) 安裝(I) 不要安裝(N)                  | ✓ 永遠信任來自 "Arduino srl" 的軟體(A) 安裝(I) 不要安裝(N)                    | ✓ 永遠信任來自 "Arduino LLC" 的軟體(A) 安裝(I) 不要安裝(N)                  |
| 您只應該安裝來自信任之發行者的驅動程式軟體。 <u>如何判定哪些裝置軟體可安全地進行安裝?</u>                    | ⑦ 您只應該安裝來自信任之發行者的驅動程式軟體。 <u>如何判定哪些裝置軟體可</u><br><u>安全地進行安裝?</u> | 您只應該安裝來自信任之發行者的驅動程式軟體。 <u>如何判定哪些裝置軟體可安</u><br><u>全地進行安裝?</u> |

## 4.安裝 Arduino IDE for 1.8.13 (2)

| 💿 Arduino Setup: Completed          | - 🗆 X        |
|-------------------------------------|--------------|
| Completed                           |              |
| Show details                        |              |
|                                     |              |
|                                     |              |
|                                     |              |
| Cancel Nullsoft Install System v3.0 | < Back Close |

| 💣 Wind        | lows 安全性               | 警訊                       |                                                   | $\times$ |
|---------------|------------------------|--------------------------|---------------------------------------------------|----------|
| ۲             | Windo                  | ws Defende               | r 防火牆已封鎖此應用程式的部分功能                                |          |
| Window        | vs Defender            | 防火牆已在所有                  | 函公用及私人網路上封鎖 Java(TM) Platform SE binary 的部分功      |          |
| AC            | (C)                    | 名稱(N):                   | Java(TM) Platform SE binary                       |          |
|               | E                      | 發行者(P):                  | Oracle Corporation                                |          |
|               |                        | 路徑(H):                   | C:\program files (x86)\arduino\java\bin\javaw.exe |          |
| 允許 Jav<br>☑ 利 | va(TM) Platf<br>弘人網路,例 | orm SE binary<br>如家用或工作場 | 生這些網路上通訊:<br>所網路(R)                               |          |
| 口 公<br>医      | 公用網路,例<br>因此不建議使       | 如機場和咖啡廳<br> 用)(U)        | 網路 (這些網路的安全性通常比較低或沒有任何安全性,                        |          |
| <u>允許應</u> 月  | 月程式通過防                 | <u>:火牆的風險為何</u>          | ?                                                 |          |
|               |                        |                          | ♥允許存取(A) 取消                                       |          |

| 5. 設定         | _ STM32 户          | 所需的管理員網址                 | 偏好設定               |                                                                       | $\times$ |
|---------------|--------------------|--------------------------|--------------------|-----------------------------------------------------------------------|----------|
|               |                    |                          | 設定 網路              |                                                                       |          |
| 💿 sketch_ap   | or11a   Arduino 1. | .8.13 — 🗆 X              | 草稿碼簿的位置:           |                                                                       |          |
| 檔案 編輯 草和      | 高碼 工具 說明           |                          | C:\Users\Test\Docu | ments\Arduino                                                         | 瀏覽       |
| 新增            | Ctrl+N             |                          | 編輯器語言:             | System Default ~ (需要重新啟動 A                                            | rduino)  |
| 開啟            | Ctrl+O             |                          | 編輯器字型大小:           | 12                                                                    |          |
| 開啟最近          | >                  |                          | 介面縮放率:             | ✓ 自動 100 ♥% (需要重新啟動 Arduino)                                          |          |
| 草稿碼簿          | >                  | ^                        | Theme:             | Default theme × (雲要重新啟動 Arduino)                                      |          |
| 範例            | >                  | e here, to run once:     | 顯示詳細輸出:            |                                                                       |          |
| <b></b>       | Ctrl+W             |                          | 编辑哭数生              |                                                                       |          |
| <b>協仔</b><br> | Ctrl+S             |                          |                    |                                                                       |          |
| 力仔机值.         | Cui+shiit+s        | here to run repeatedly.  | ● 顯示行數             | 山田田和田田田田田田田田田田田田田田田田田田田田田田田田田田田田田田田田田田                                |          |
| 頁面設定          | Ctrl+Shift+P       | nere, to fun repeatedry. | ✓ 工得饭皺逗怪:          | □ 使用外部編輯器<br>■ 再新                                                     |          |
| 列印            | Ctrl+P             | ✓                        | ✓ IXED TAXE 7;     | w features                                                            |          |
| 偏好設定          | Ctrl+Comma         |                          | 如外的盟發板管理           | 目细址:<br>http://dan.drown.org/stm32duino/package_STM32duino_index_ison |          |
| 離開            | Ctrl+Q             |                          | 在偏好設定檔裡還           | 有更多設定值可直接編輯                                                           |          |
|               |                    |                          | C:\Users\Test\AppD | ata\Local\Arduino15\preferences.txt                                   |          |
|               |                    |                          | (只能在Arduino未       | 執行之時進行編輯)                                                             |          |
| 1             |                    | Arduino Uno              |                    | 確定                                                                    | 取消       |

http://dan.drown.org/stm32duino/package\_STM32duino\_index.json

#### 6.安裝開發板套件:

### 開發板 → 開發板管理員 → 類型:全部 STM32 → 選擇 STM32F1xx/GD32Fxx boards → 安裝

|                          |                            |              | 開發板管理員                           |                                                                                                    |   |
|--------------------------|----------------------------|--------------|----------------------------------|----------------------------------------------------------------------------------------------------|---|
|                          |                            |              |                                  | · · · · · · · · · · · · · · · · · · ·                                                                                                    |   |
|                          |                            |              | Arduino Yún                      |                                                                                                    |   |
|                          |                            |              | Arduino Uno                      | 類型 全部 ~ STM32                                                                                                    |   |
|                          |                            |              | Arduino Duemilanove or Diecimila | STM32F4xx boards                                                                                                    | 1 |
|                          |                            |              | Arduino Nano                     | by stm32duino                                                                                                    |   |
|                          |                            |              | Arduino Mega or Mega 2560        | 此套件包含的開發板:                                                                                                    |   |
|                          |                            | _            | Arduino Mega ADK                 | STM32 Discovery F407, STM32F4Stamp F405, Netduino2 F405.                                                                                                    |   |
| sketch_apr11a            | Arduino 1.8.13 —           |              | Arduino Leonardo                 | More Info                                                                                                    |   |
| 檔案 編輯 草稿碼                | 工具 說明                      |              | Arduino Leonardo ETH             |                                                                                                    |   |
|                          | 自動格式化                      | Ctrl+T       | Arduino Micro                    |                                                                                                    |   |
|                          | 封存草稿碼                      |              | Arduino Esplora                  | STM32F1xx/GD32F1xx boards                                                                                                    |   |
| sketch_apr11a            | 修正編碼並重新載入                  |              | Arduino Mini                     | by <b>stm32duino</b>                                                                                                    |   |
| <pre>void setup()</pre>  | 管理程式庫                      | Ctrl+Shift+I | Arduino Ethernet                 | 此套件包含的開發板:                                                                                                    |   |
| // put your              | 序列埠監控視窗                    | Ctrl+Shift+M | Arduino Fio                      | Maple Mini, Maple (Rev 3), Maple (RET6), Microduino Core STM32 to Flash, STM Nucleo F103RB (STLink), Generic STM32F103C series, Generic STM32F103C series, G |   |
| 1                        | 序列繪圖家                      | Ctrl+Shift+L | Arduino BT                       | Online Help                                                                                                    |   |
| I                        | WiEi101 / WiEiNINA Firmwar | e Undater    | LilyPad Arduino USB              | More Info                                                                                                    |   |
| <pre>void loop() {</pre> |                            |              | LilyPad Arduino                  | 2021.3.18 🗸 安裝                                                                                                    |   |
| // put your              | 開發板: "Arduino Uno"         | >            | Arduino Pro or Pro Mini          |                                                                                                    |   |
| , <b>`</b>               | 序列埠                        | >            | Arduino NG or older              |                                                                                                    |   |
| }                        | 取得開發板資訊                    |              | Arduino Robot Control            |                                                                                                    |   |
|                          | 爆錄器: "AVRISP mkll"         | >            | Arduino Robot Motor              |                                                                                                    |   |
|                          | 爆錄Bootloader               |              | Arduino Gemma                    |                                                                                                    |   |
|                          | Misk boottouder            |              | Adafruit Circuit Playground      |                                                                                                    |   |
|                          |                            |              | Arduino Yún Mini                 |                                                                                                    | l |
|                          |                            |              | Arduino Industrial 101           | 關閉                                                                                                    |   |
|                          |                            | Arduno Uno   | ▼                                |                                                                                                    |   |

# 7.開啟 Arduino IDE 程式,設定以下動作:

| 🥯 sketch_dec19a | Arduino 1.8.13                         |              |                                |   |                                      |
|-----------------|----------------------------------------|--------------|--------------------------------|---|--------------------------------------|
| 檔案 編輯 草稿碼       | 工具 說明                                  |              |                                |   |                                      |
| sketch_dec19a   | 自動格式化<br>封存草稿碼<br>修正編碼並重新載入            | Ctrl+T       |                                |   |                                      |
| void setup      | 管理程式庫                                  | Ctrl+Shift+I |                                |   |                                      |
| // put ve       | 序列埠監控視窗                                | Ctrl+Shift+M |                                |   |                                      |
|                 | 序列繪圖家                                  | Ctrl+Shift+L |                                |   |                                      |
| }               | WiFi101 / WiFiNINA Firmware Updater    |              |                                |   |                                      |
|                 | 開發板: "Arduino Nano"                    | >            | 開發板管理員                         |   |                                      |
| void loop()     | 處理器: "ATmega328P (Old Bootloader)'     | ' >          | Arduino AVR Boards             | > |                                      |
| // put ye       | 序列埠: "COM3 (Maple Mini)"               | >            | Arduino_STM32-master-drivers   | > |                                      |
| 1925            | 取得開發板資訊                                |              | Arduino_STM32-master-tools     | > |                                      |
| }               | 燖錄器: "AVRISP mkll"                     | >            | STM32F1 Boards (Arduino_STM32) | > | Maple Mini                           |
|                 | 燒錄Bootloader                           |              | STM32F4 Boards (Arduino_STM32) | > | Maple (Rev 3)                        |
|                 | ,,,,,,,,,,,,,,,,,,,,,,,,,,,,,,,,,,,,,, |              |                                |   | Maple (RET6)                         |
|                 |                                        |              |                                |   | Microduino Core STM32 to Flash       |
|                 |                                        |              |                                |   | STM Nucleo F103RB (STLink)           |
|                 |                                        |              |                                |   | Generic STM32F103C series            |
|                 |                                        |              |                                |   | Generic STM32F103C6/fake STM32F103C8 |
|                 |                                        |              |                                |   | Generic STM32F103R series            |
|                 |                                        |              |                                |   | Generic STM32F103T series            |
|                 |                                        |              |                                |   | Generic STM32F103V series            |
|                 |                                        |              |                                |   | Generic STM32F103Z series            |
|                 |                                        |              |                                |   | HYTiny STM32F103TB                   |
|                 |                                        |              |                                |   | STM32VLD to FLASH                    |

## 8.確認設定與以下畫面相同:

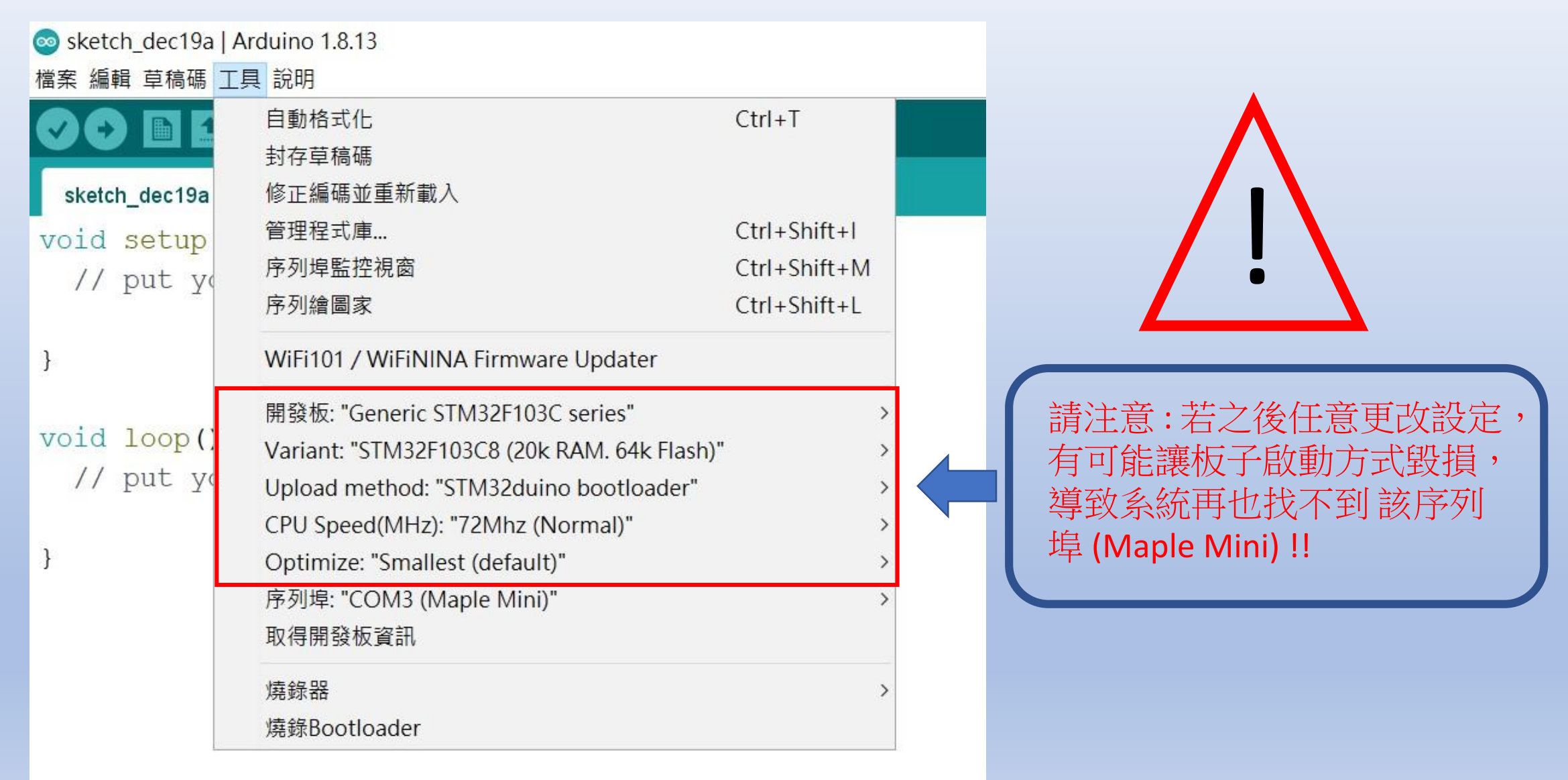

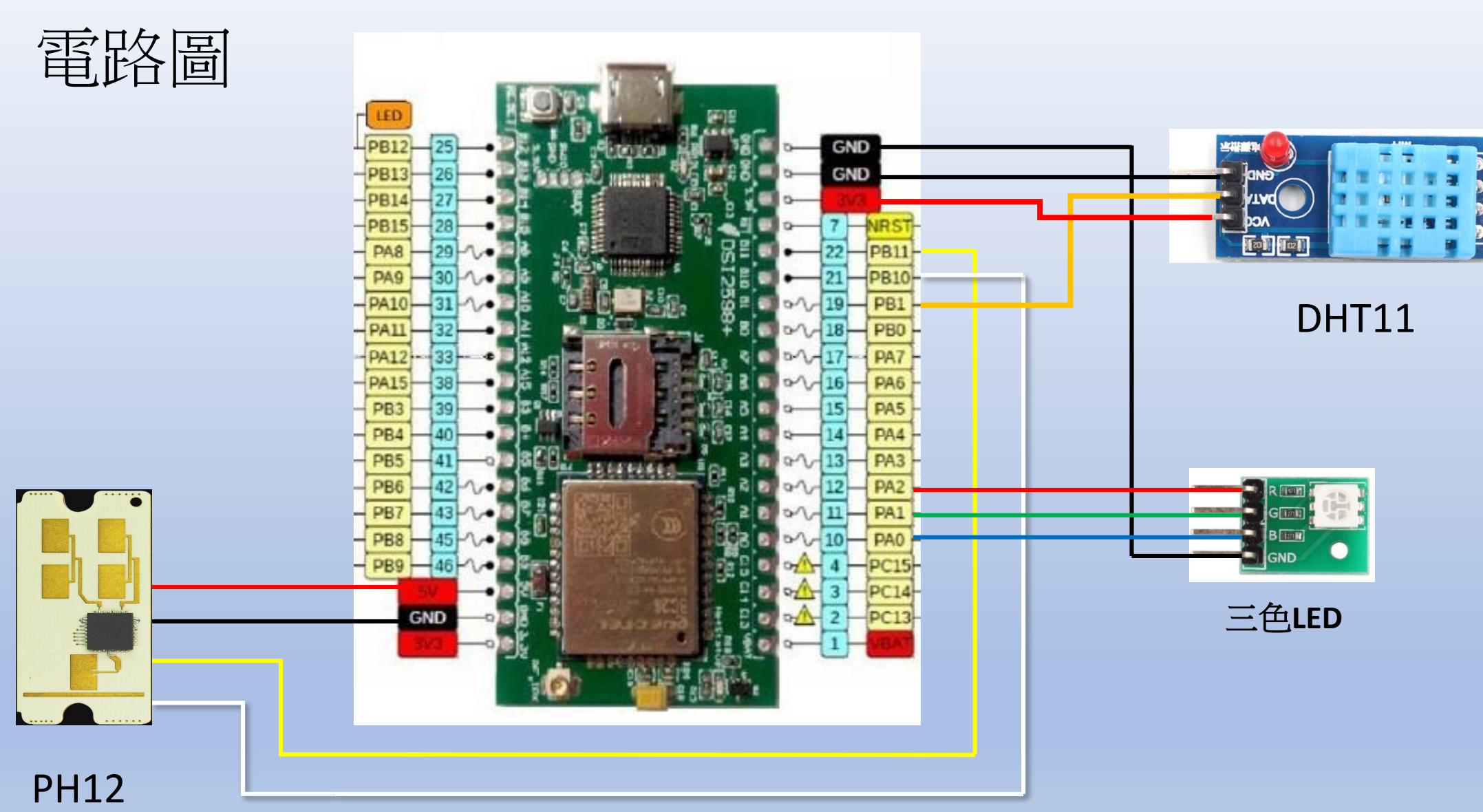

DSI 2598+

# DHT11溫度與溼度感測器

•DHT11 是一個結合濕度計和測溫元件量測週遭空氣環境,並與一個高性能八位元單晶片相連接,將所量測到的溫、濕度資料拆解成為數位訊號,再由感測器接腳將資料送出。使用上很簡單,但是抓取資料時必須要特別注意時間的掌控,而且每筆資料的抓取時間間隔要2秒鐘以上,不能太快。

•DHT11 的規格如下:
•濕度測量範圍: 20~90%;
•濕度測量精度: ±5%;
•溫度測量範圍: 0~50℃
•溫度測量精度: ±2℃
•電源供應範圍: 3~5V
•頻率不可超過: 0.5Hz (每2秒一次)

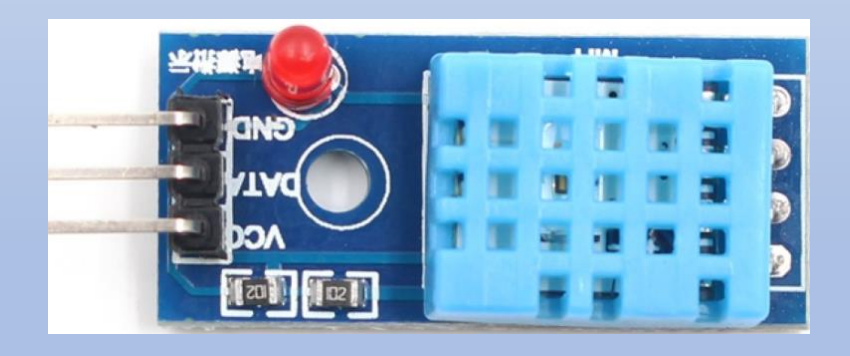

基礎感測器練習:

STEP 1: 打開DHT11.ino,並 至Arduino的工具->序列埠中 找到USB模組的COM PORT編 號,可至控制台確認。

| 編集 草編 草 葉編 草 葉 編 草 集 葉 編 草 集 葉 編 草 集 葉 編 草 集 葉 編 草 集 葉 編 草 集 葉 編 草 集 葉 編 草 集 葉 編 葉 集 葉 編 葉 集 葉 編 葉 集 葉 編 葉 集 葉 編 葉 集 葉 和 (Ctrl + Shift + L)                                                                                                    | 💿 DHT11   Arduino         | 1.8.13                                      |              |                             |
|----------------------------------------------------------------------------------------------------|---------------------------|---------------------------------------------|--------------|-----------------------------|
| ● ● ● ● ● ● ● ● ● ● ● ● ● ● ● ● ● ● ●                                                                                                    | 檔案 編輯 草稿碼 工具              | 具 說明                                        |              |                             |
| サイロ       封存草稿碼         PHT11       修江编碼並重新載入         1       #includ       管理程式庫       Ctrl+Shift+l         序列埠監控視窗       Ctrl+Shift+M         序列增圖家       Ctrl+Shift+L         # String       WiF1101 / WiF1NINA Firmware Updater         5       FS9266 Sketch Data Upload       // DHT11 溫濕度傳感器 使用 PB9 腳位         7       SimpleD       WiF101 / WiF103C Series"       >         8       int err       Upload method: "STM32F103C Series"       >         9       float t       CPU Speed(MHz): "72Mbz (Normal)"       >         10       float t       Optimize: "Smallest (default)"       >         11       float c       序列埠: "COM3 (Maple Mini)"       #         12       float c       取得開發板資訊           13       Wiell Setup ()       #        #         14       woid setup ()       #        #         15       void setup ()       #       #       #         16       {       *       *       *         17       Serial.begin (115200);       *       *       *                                                                                                    | AA BI                     | 自動格式化                                       | Ctrl+T       |                             |
| DHT11       修正編碼並重新載入         1       finclud       管理程式庫       Ctrl+Shift+I         序列埠監控視窗       Ctrl+Shift+IL         序列增圖漆       Ctrl+Shift+LL         FP3/增圖漆       Ctrl+Shift+LL         FP3/增圖漆       Ctrl+Shift+LL         FP3/增圖漆       Ctrl+Shift+LL         FP3/增圖漆       Ctrl+Shift+LL         FP3/增圖漆       Ctrl+Shift+LL         FP3/增圖漆       Ctrl+Shift+LL         FP3/增圖漆       Ctrl+Shift+LL         FP3/增圖漆       Ctrl+Shift+LL         FP3/增圖漆       Ctrl+Shift+LL         FP3/增圖漆       Ctrl+Shift+LL         FP3/增圖漆       Ctrl+Shift+LL         FP3/main       Ctrl+Shift+LL         FP3/main       Ctrl+Shift+LL         FP3/main       FP3/main         FP3/main       FP3/main         FP3/main       FP3/main         FP3/main       FP3/main         FP3/main       FP3/main         FP3/main       FP3/main         FP3/main       FP3/main         FP3/main       FP3/main         FP3/main       FP3/main         FP3/main       FP3/main         FP3/main       FP3/main         FP3/main       FP3/main <td></td> <td>封存草稿碼</td> <td></td> <td></td> |                           | 封存草稿碼                                       |              |                             |
| 1       #includ       管理程式庫       Ctrl+Shift+1         Pinga監控視窗       Ctrl+Shift+M         String       Findawa       Ctrl+Shift+L         String       WiFi101 / WiFININA Firmware Updater          5       ESP8266 Sketch Data Upload       // DHT11 溫濕度傳感器 使用 PB9 腳位         7       SimpleD       Variant: "STM32F103C series"       // DHT11 溫濕度傳感器 使用 PB9 腳位         8       int err       Upload method: "STM32duino bootloader"       // DHT11 溫濕度傳感器 使用 PB9 腳位         9       float t       CPU Speed(MHz): "72Mhz (Normal)"          10       float t       Optimize: "Smallest (default)"          11       float C       Fjlg#: "COM3 (Maple Mini)"       Fjlg#         12       float C       Fjlg#: "COM3 (Maple Mini)"       Fjlg#         13       woid setup()       mg#g8ootloader          14       void setup()       Fjlg#       Fjlg#         15       void setup()       #g#g8ootloader          15       serial.begin(115200);       Fjlg#       Fjlg#                                                                                                    | DHT11                     | 修正編碼並重新載入                                   |              |                             |
| a shrordad       序列埠監控視窗       Ctrl+Shift+M         3 String       Fill       Fill         4 String       WiFi101 / WiFiNINA Firmware Updater         5       ESP8266 Sketch Data Upload         6 const i       Fill         7 SimpleD       Wifi201 / WiFiNINA Firmware Updater         8 int err       Upload method: "STM32F103C series"         9 float t       CPU Speed(MHz): "72Mhz (Normal)"         10 float h       Optimize: "Smallest (default)"         11 float C       Fighge Krägin         4 word       Fighge Krägin         12 float C       Fighge Krägin         13 word       Fighge Krägin         14 word       String         15 word setup ()       Kässe         16 {       Fill         17 Serial.begin (115200);                                                                                                    | 1 #includ                 | 管理程式庫                                       | Ctrl+Shift+I |                             |
| 2       String       序列繪圖家       Ctrl+Shift+L         4       String       // DHT11 溫濕度傳感器 使用 PB9 腳位         5       // DHT11 溫濕度傳感器 使用 PB9 腳位         6       const i       // DHT11 溫濕度傳感器 使用 PB9 腳位         7       SimpleD       // DHT11 溫濕度傳感器 使用 PB9 腳位         8       int err       // DHT11 溫濕度傳感器 使用 PB9 腳位         9       float t       Optimize: "Smallest (default)"         10       float c       序列埠: "COM3 (Maple Mini)"         11       float c       原列埠: "COM3 (Maple Mini)"         12       float c       原列埠: "COM3 (Maple Mini)"         13       小d       小g解别数板資訊         14       void setup()       //         15       void setup()       //         16       F       //         17       Serial.begin(115200);       //                                                                                                    | 2                         | 序列埠監控視窗                                     | Ctrl+Shift+M |                             |
| 4       String       WiFi101 / WiFININA Firmware Updater         5       ESP8266 Sketch Data Upload         6       const i         7       SimpleD         8       int err         9       float t         10       float t         11       float C         12       float C         13       magmage gam         14       magmage gam         15       void setup ()         16       string gam         17       Serial.begin (115200);                                                                                                    | 3 String                  | 序列繪圖家                                       | Ctrl+Shift+L |                             |
| 5       Consti         6       Consti         7       SimpleD         8       interr         9       float t         10       float t         11       float C         12       float C         13       Fjlue         14       To High Baba Baba         15       void setter)         16       jage Bootloader         17       SimpleD         18       Fjlue         19       float t         10       float C         11       float C         12       float C         13       Fjlue         14       To High Baba Bab         15       void setter)         16       sige Bootloader         17       Serial.begin (115200);                                                                                                    | 4 String                  | WiFi101 / WiFiNINA Firmware Updater         |              |                             |
| 6 Const 1       開發板: "Generic STM32F103C series"       // DHIII / 溫然度傳感器 使用 PB9 / 刷心         7 SimpleD       Variant: "STM32F103C8 (20k RAM. 64k Flash)"       // Upload method: "STM32duino bootloader"         9 float t       CPU Speed(MHz): "72Mhz (Normal)"       // DHIII / 溫然度傳感器         10 float h       Optimize: "Smallest (default)"       // CPU Speed(MHz): "T2Mhz (Normal)"         11 float C       序列埠: "COM3 (Maple Mini)"       // COM3 (Maple Mini)         12 float C       取得開發板資訊       ✓ COM3 (Maple Mini)         13       // ģ錄器       // COM3 (Maple Mini)         14       原發器       // COM3 (Maple Mini)         15       void setup ()       // Serial.begin (115200);                                                                                                    | 5                         | ESP8266 Sketch Data Upload                  |              | (/ pum11 泅泪底值底现 住田 pp0 网份   |
| / SimpleD       Variant: "STM32F103C8 (20k RAM. 64k Flash)"       >         8       int err       Upload method: "STM32duino bootloader"       >         9       float t       CPU Speed(MHz): "72Mhz (Normal)"       >         10       float h       Optimize: "Smallest (default)"       >         11       float C       序列埠: "COM3 (Maple Mini)"       序列埠       值         12       float C       取得開發板資訊       ✓ COM3 (Maple Mini) 值         13       小       境錄器       >         14       void setup()           15       void setup()           16       {            17       Serial.begin(115200);                                                                                                    | 6 CONST 1                 | 開發板: "Generic STM32F103C series"            | >            | > // DHIII 温濕度傳感器 使用 PB9 腳位 |
| 8       int err       Upload method: "STM32duino bootloader"       >         9       float t       CPU Speed(MHz): "72Mhz (Normal)"       >         10       float h       Optimize: "Smallest (default)"       >         11       float C       序列埠: "COM3 (Maple Mini)"       >         12       float C       取得開發板資訊       ✓ COM3 (Maple Mini)       值         13       小       ////////////////////////////////////                                                                                                    | / SimpleD                 | Variant: "STM32F103C8 (20k RAM. 64k Flash)' | " >          | >                           |
| 9 float t       CPU Speed(MHz): "72Mhz (Normal)"       >         10 float h       Optimize: "Smallest (default)"       >         11 float C       序列埠: "COM3 (Maple Mini)"       >         12 float C       取得開發板資訊       ✓ COM3 (Maple Mini)         13 小       填錄器       >         14 小       「「」」       「」」         15 void setup()       「         16 {       Serial.begin(115200);                                                                                                    | 8 int err                 | Upload method: "STM32duino bootloader"      | >            | >                           |
| 10       float h       Optimize: "Smallest (default)"       >         11       float C       序列埠: "COM3 (Maple Mini)"       序列埠       值         12       float C       取得開發板資訊       ✓ COM3 (Maple Mini)       值         13       「病錄Bootloader       >       病錄Bootloader       >         14       「oid setup()       -       -       -         15       void setup()       -       -       -         16       {       -       -       -         17       Serial.begin(115200);       -       -       -                                                                                                    | 9 float t                 | CPU Speed(MHz): "72Mhz (Normal)"            | >            | >                           |
| 11 float C       序列埠: "COM3 (Maple Mini)"       序列埠       值         12 float C       取得開發板資訊       ✓ COM3 (Maple Mini)       值         13 ////////////////////////////////////                                                                                                    | 10 float h                | Optimize: "Smallest (default)"              | >            | >                           |
| 12       float C       取得開發板資訊       COM3 (Maple Mini)       值         13<br>病錄器<br>病錄Bootloader           14       void setup()           15       void setup()           16       {           17       Serial.begin(115200);                                                                                                    | 11 float C                | 序列埠: "COM3 (Maple Mini)"                    | >            | > 序列埠 值                     |
| 13       燒錄器         14       燒錄Bootloader         15       void setup()         16       {         17       Serial.begin(115200);                                                                                                    | 12 float C                | 取得開發板資訊                                     |              | ✔ COM3 (Maple Mini) 值       |
| 14       燒錄Bootloader         15       void setup()         16       {         17       Serial.begin(115200);                                                                                                    | 13                        | 燒錄器                                         | >            | >                           |
| <pre>15 void setup() 16 { 17 Serial.begin(115200);</pre>                                                                                                    | 14                        | 燒錄Bootloader                                |              |                             |
| 16 {<br>17 Serial.begin(115200);                                                                                                    | 15 void setu              | p()                                         |              |                             |
| 17 Serial.begin(115200);                                                                                                    | 16 {                      |                                             |              |                             |
|                                                                                                    | 17 Serial.b               | egin(115200);                               |              |                             |
| 18 Serial1.begin(115200);                                                                                                    | 18 Serial1.               | begin(115200);                              |              |                             |
| 19 delay (5000);                                                                                                    | 19 <mark>delay (</mark> 5 | 000);                                       |              |                             |
| 20 Serial.println("初始化完成");                                                                                                    | 20 Serial.p               | rintln("初始化完成");                            |              |                             |
|                                                                                                    | 01.3                      |                                             |              |                             |

程式編譯時,請先安裝所需的程式庫:

# SimpleDHT 1.0.12 & ArduinoJson

STEP 2: 選擇 工具 ->開發板->Generic STM32F103C series, 然後按下上傳 (Ctrl+U),將程式燒錄進去

💿 程式庫管理員

類型 全部 > 3

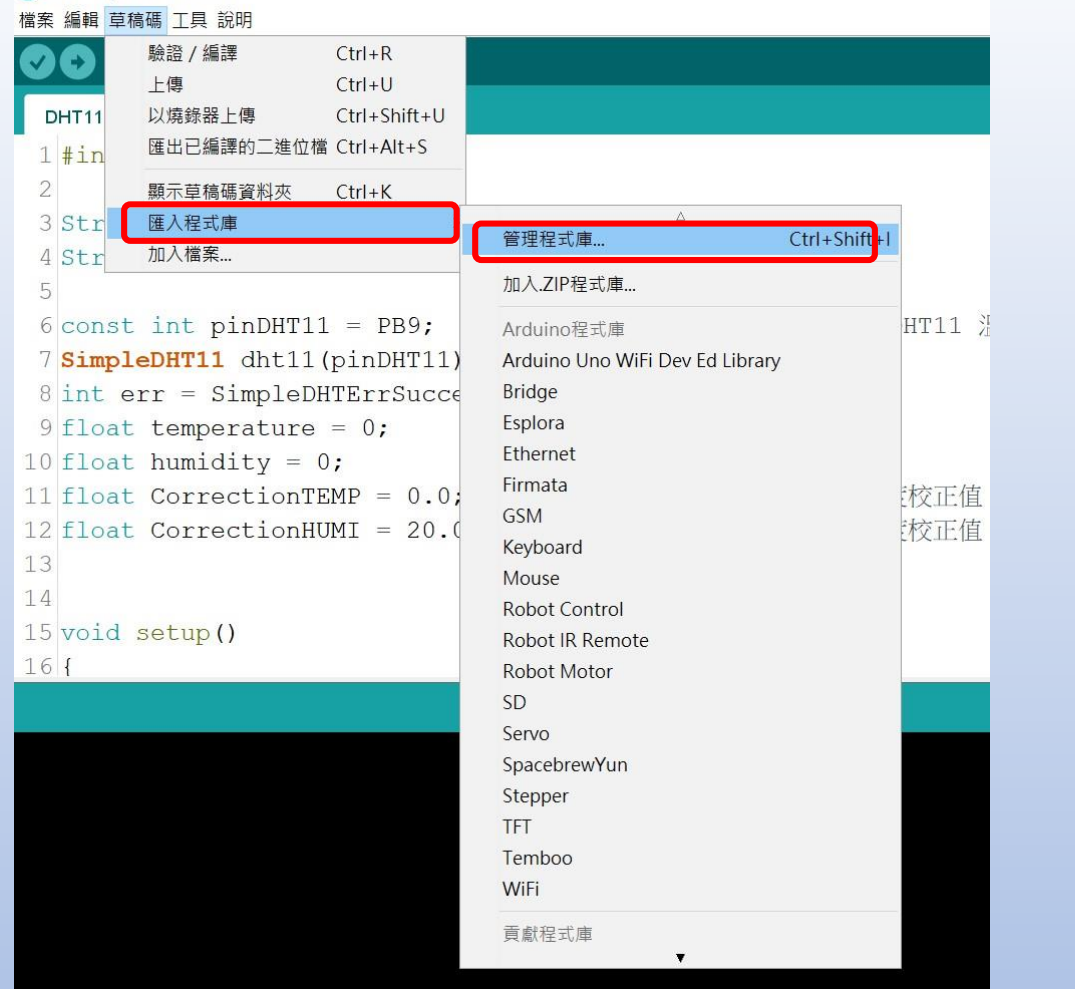

Х

~

| ◎ 程式庫管理員 X<br>類型 全部 ↓ 題 全部 ↓ impleDHT<br>SimpleDHT<br>by Winlin 版本1.0.12 INSTALLED<br>Arduino Temp & Humidity Sensors for DHT11 and DHT22. Simple C++ code with lots of comments, strictly follow the standard DHT protocol,<br>supports 0.5HZ(DHT22) or 1HZ(DHT11) sampling rate.<br>More info |                                        |
|----------------------------------------------------------------------------------------------------|----------------------------------------|
| 類型 全部 v 主題 全部 v impleDHT<br>SimpleDHT<br>by Winlin 版本1.0.12 INSTALLED<br>Arduino Temp & Humidity Sensors for DHT11 and DHT22. Simple C++ code with lots of comments, strictly follow the standard DHT protocol,<br>supports 0.5HZ(DHT22) or 1HZ(DHT11) sampling rate.<br>More info              |                                        |
| SimpleDHT by Winlin 版本1.0.12 INSTALLED Arduino Temp & Humidity Sensors for DHT11 and DHT22. Simple C++ code with lots of comments, strictly follow the standard DHT protocol, supports 0.5HZ(DHT22) or 1HZ(DHT11) sampling rate. More info                                                      |                                        |
| 選擇版本 > 安装                                                                                                    | k, <b>√</b> fixed<br>luinojson.org for |

💿 DHT11 | Arduino 1.8.13

#### ◎ DHT11 | Arduino 1.8.13 檔案 編輯 草稿碼 工具 說明

#### - 0 ×

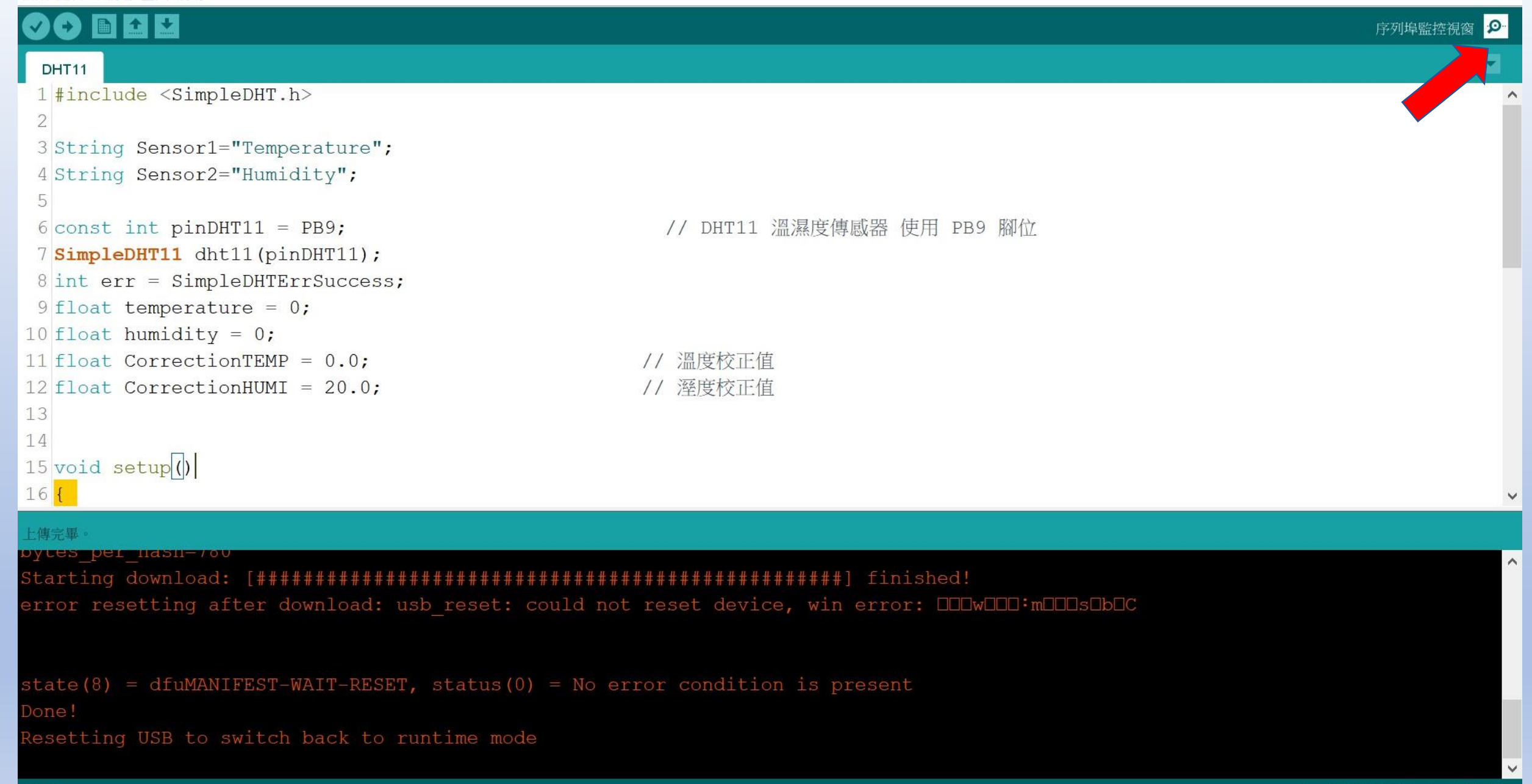

| © COM3                                           |      |     | ×           |
|--------------------------------------------------|------|-----|-------------|
|                                                  |      |     | 傳送          |
| 初始化完成                                            |      |     |             |
| <br>温溼度模組 DHT11 檢測中<br>攝氏溫度:33.00 °C環境溼度:47.00 % |      |     |             |
| 温溼度模組 DHT11 檢測中<br>攝氏溫度:33.00 °C環境溼度:40.00 %     |      |     |             |
| 溫溼度模組 DHT11 檢測中<br>攝氏溫度:33.00 °C環境溼度:39.00 %     |      |     |             |
| ✓自動捲動 Show timestamp NL & CR ~ 115200            | baud | ~ ( | lear output |

## SenseBoost12-PH12

K 波段1發2收毫米波雷達感測器,尺寸精巧適合整合於 小型產品中。可偵測物體的距離,方位角度,移動速度及 移動方向。常使用於家用安防攝影機,智慧門鈴及自動門 控制系統

# 產品特色

- •工作在24GHz的雷達感測器-ISM-頻段
- •1路發射,2路接收
- 偵測移動物體的距離、方位角度、移動方向和速度 • 擴展操作溫度範圍從-40℃到+85℃
- •尺寸精巧

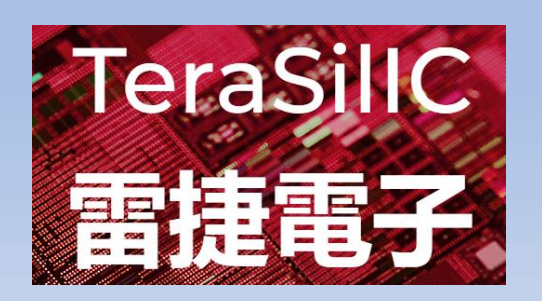

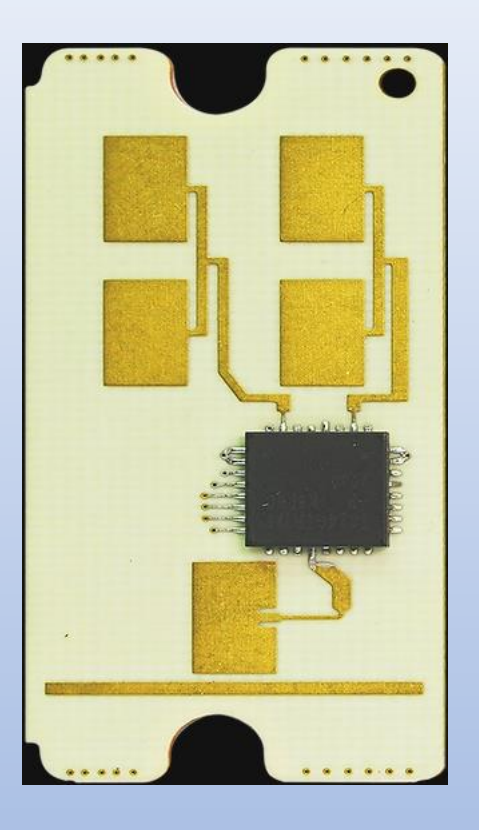

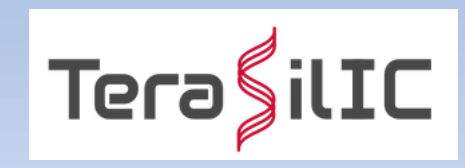

TeraSilIC

Pin1

#### 2.PH12 硬體接線

PH12 模塊如下圖

總共 6pin, 由上而下依序是:

1. VCC 電源: 3.0V~5.5V, 建議使用 5V 供電,如下圖綠色箭頭

2. GND

- 3. TX: UART Tx 115200bps 接主機 Rx, VIH = 2.6V
- 4. RX: UART Tx 115200bps 接主機 Tx.
- 5. GPIO\_1: Interrupt output pin. 當 2DMode 偵測到物體觸發為 Low.
- 6. GPIO\_2: 保留未來功能.

| PIN# | 1/0    | In/Out | Description                    |
|------|--------|--------|--------------------------------|
| 1    | Vcc    | Input  | Supply voltage                 |
| 2    | GND    | Input  | Analog ground                  |
| 3    | тх     | Output | 115200bps UART                 |
| 4    | RX     | Input  | 115200bps UART                 |
| 5    | GPIO_1 | Output | I/O port (Low: 0V, High: 2.6V) |
| 6    | GPIO_2 | Output | I/O port (Low: 0V, High: 2.6V) |

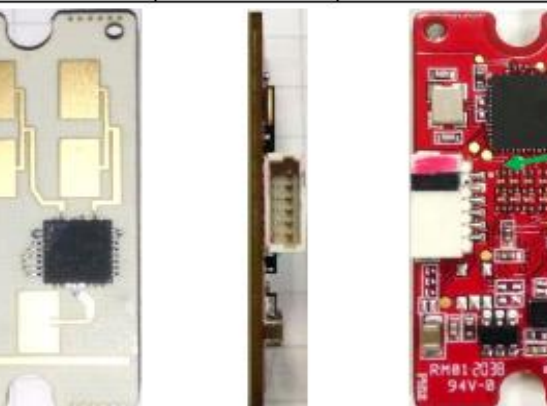

# **Cable Connection**

| PIN#∉ | 1/0- €  | In/Oute | Description                     |   |
|-------|---------|---------|---------------------------------|---|
| 1₽    | Vcce    | Input↩  | Supply-voltage <sup>⊖</sup> 5V  |   |
| 2↩    | GND∉    | Input⇔  | Analog ground                   |   |
| 3↩    | TX∉⊐    | Output∉ | 115200bps UART€                 |   |
| 4↩    | RX↩     | Input⇔  | 115200bps·UART∉                 |   |
| 5⇔    | GPIO_1∉ | Output  | I/O-port-(Low:-0V,-High:-2.6V)↩ | _ |
| 6↩    | GPIO_2₽ | Output∉ | I/O·port·(Low:-0V,-High:-2.6V)↩ |   |

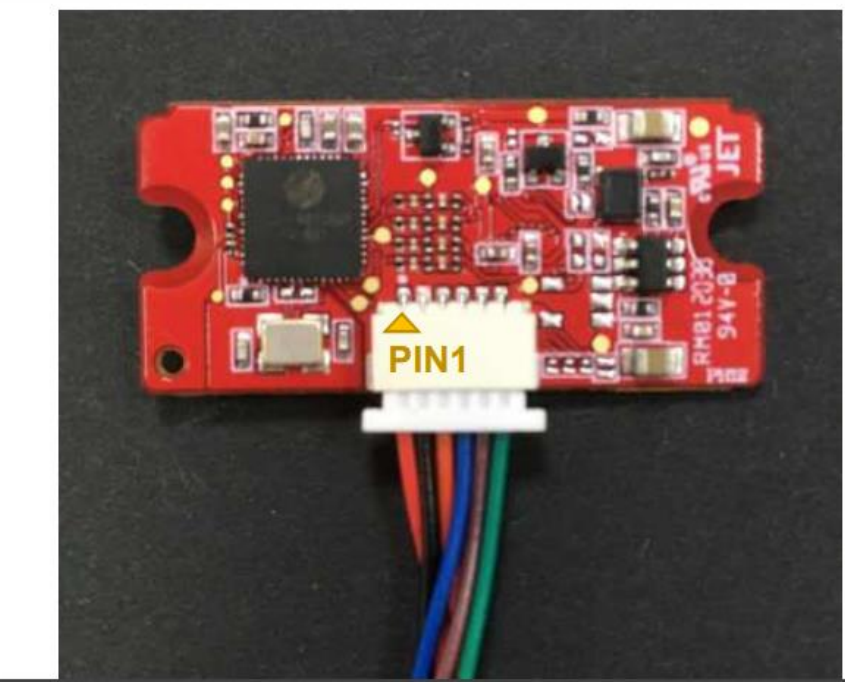

PH12 Application Note

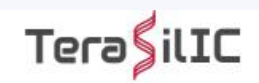

#### 2. PH12 Placement

PH12 must be placed vertically as below:

Horizontal placement will make the angle error.

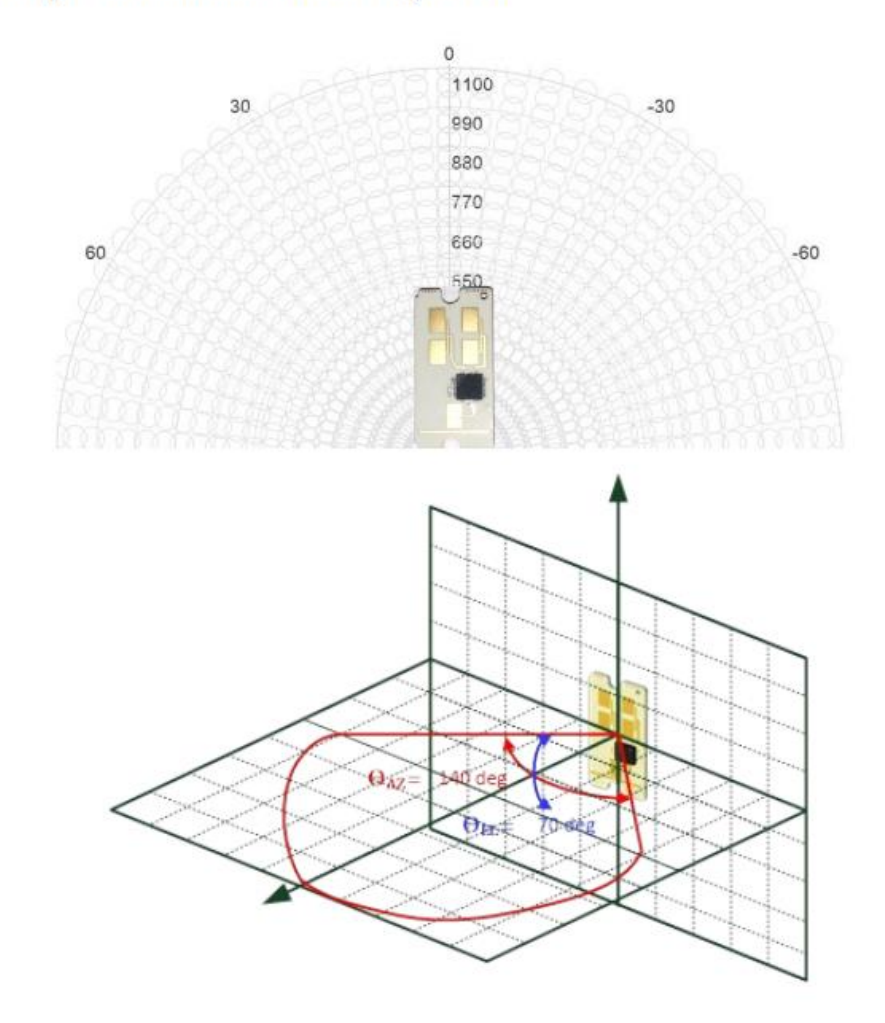

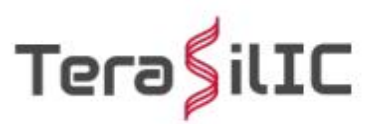

#### 4.3 UART 讀取 PH12:

#### PH12 會定時將 Data 送出,依照以下格式:

|                    | 1         | 2        | 3        | T      | 4       | Т     | 5        |                                   | 6              |                        | 7                                      | 8             | 9                      | 10                | 11                       | 12         | 13 | 14 |
|--------------------|-----------|----------|----------|--------|---------|-------|----------|-----------------------------------|----------------|------------------------|----------------------------------------|---------------|------------------------|-------------------|--------------------------|------------|----|----|
| RGF RESPON         | SE 0x55   | DXAA     | Ox 3     | 1 0    | k 1     | 5 0   | 8040     | id<br>(LSB 4-bit<br>unsigned int) | xxx<br>(3-bit) | sign<br>(MSB<br>1-bit) | angle degree<br>(unsigned int 8)       | amp<br>(unsig | vrms vm<br>ned int 16) | mation<br>(unsign | nrange cm<br>ned int 16) |            | ×  |    |
| 1. id : target id. | 4-integ   | er. The  | value i  | s und  | lefine  | d na  | w. It i  | always provides 10                | IDs from 0     | to 9.                  |                                        |               |                        |                   |                          |            |    |    |
| 2. angle sign: 1   | bit.1:p   | ositive  | angle(   | -)/0   | c nega  | ative | e angl   | e(-). The angle of f              | ront middle    | e is defiend a         | s 0 degree, left as positive and right | as negative.  |                        |                   |                          |            |    |    |
| 3. angle: angle    | of the m  | oving    | target i | n deg  | gree u  | ınit. | it is re | epresented in 8-bit               | unsigned       | integer from           | 0 to 180 degree.                       |               |                        |                   |                          | ~          |    |    |
| 4. amp vrms vn     | n: amplit | ude of   | the tar  | get n  | eflecti | ion i | in mV    | unit. The amplitud                | e is represe   | nted in 18-bi          | t unsigned integer from 0 to 3300 n    | nV.           |                        |                   |                          | ~ <b>~</b> |    |    |
| 5. motion rang     | e: distan | ce of th | e mov    | ing ta | arget i | in cr | m unit   | . The distance is re              | presented i    | in 16-bit unsi         | gned integer from 0 to 65535 cm.       |               |                        |                   |                          |            |    |    |
| 00-3080-20047      |           |          |          | 100    | 97.00   |       |          |                                   |                |                        |                                        |               |                        |                   |                          |            |    |    |
|                    |           |          |          |        |         |       |          |                                   |                |                        |                                        |               |                        |                   |                          |            |    |    |

id: Data6 的低 7bit 為目標 ID,0x00~0x0A, 可支援 10 組 ID.

angle sign: Data6 的最高 bit 為角度正負號, angle sign=1 正角度在左邊; angle sign=0 負角度在右邊.

angle degree:0°~90°, 代表目標的角度方位, 注意要搭配 angle sign 1/0 確認方向.

amp vrms vm: 雷達回波參數, 尚未開放

motion range cm: 目標距離, Data6 是 MSB, Data5 是 LSB, 合成一個以 cm 級的距離.

舉例收到如下封包:

| 1  | 2  | 3  | 4  | 5  | 6  | 7  | 8  | 9  | 10 | 11 | 12 | 13 | 14 |
|----|----|----|----|----|----|----|----|----|----|----|----|----|----|
| 55 | AA | 31 | 15 | 08 | 01 | 15 | 00 | 00 | 23 | 01 | 00 | 00 | C6 |

0x55 0xAA: 固定為 start byte

0x31 0x15: RESPONSE[目標]的命令

0x08:後面接 8 個 byte

0x01: ID=1 的目標在左邊,當 ID=81 代表目標1 跑到右半邊

0x15: 目標角度 21°, 16 進制為 0x15

0x23 0x01:目標距離為 0x123 為 291cm

此為一個 ID=1 的目標在左邊 21°距離 291cm,大約下圖 A 點位置.

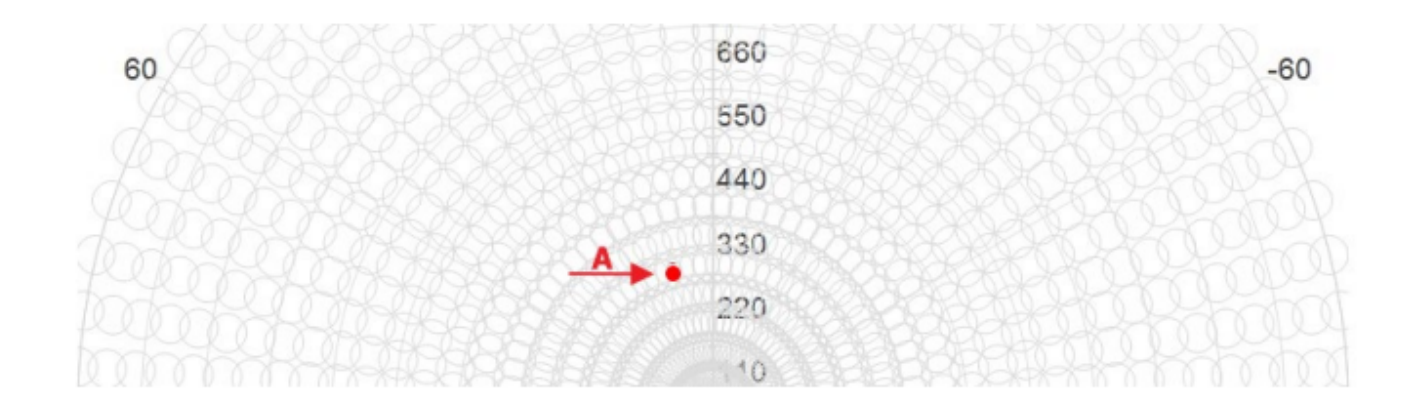

#### PH12Get | Arduino 1.8.19 檔案 編輯 草稿碼 工具 說明

#### 🗸 🔶 🖪 🖬 🛃

#### PH12Get

2 byte PH12 rbuf[8]; 3 int PH12 number=0; 4 struct PH12 Info 5 { 6 byte Direction; 💿 COM3 7 byte Angle; 8 int Distance; 9 }; 90 角度 216 距離 10 11 struct PH12 Info PH12 Data; 90 角度 215 距離 12 90 角度 213 距離 13 bool Get PH12Data() 14 { 91 角度 213 距離 15 byte i; 91 角度 212 距離 16 bool flag=false; 91 角度 210 距離 void setup() { 91 角度 208 距離 // put your setup code here, to run once: 91 角度 206 距離 Serial.begin(115200); |91 角度 204 距離| Serial3.begin(115200); 91 角度 202 距離 pinMode(PA0,OUTPUT); 92 角度 205 距離 pinMode(PA1,OUTPUT); 92 角度 204 距離 pinMode(PA2,OUTPUT); 92 角度 208 距離 92 角度 207 距離 92 角度 205 距離 void loop() ✓ 自動捲動 ○ Show timestamp NL & CR Get PH12Data();

 $\sim$  115200 baud  $\sim$  Clear output

 $\times$ 

傳送

### 3.1. ATI Display Product Identification Information

The execution command returns product identification information.

| TI Display Product Identification Information |                                 |  |  |  |  |  |  |  |
|-----------------------------------------------|---------------------------------|--|--|--|--|--|--|--|
| Execution Command                             | Response                        |  |  |  |  |  |  |  |
| ATI                                           | Quectel_Ltd                     |  |  |  |  |  |  |  |
|                                               | <object id=""></object>         |  |  |  |  |  |  |  |
|                                               | Revision: <revision></revision> |  |  |  |  |  |  |  |
|                                               |                                 |  |  |  |  |  |  |  |
|                                               | OK                              |  |  |  |  |  |  |  |
| Maximum Response Time                         | 300ms                           |  |  |  |  |  |  |  |

#### Parameter

<Object Id> Identifier of device type <revision> Revision of software release

## 3.2. ATE Set Command Echo Mode

The execution command determines whether or not the UE echoes characters received from external MCU during command state.

| ATE Set Command Echo Mode |          |
|---------------------------|----------|
| Execution Command         | Response |
| ATE <value></value>       | OK       |
| Maximum Response Time     | 300ms    |
|                           |          |
|                           |          |

#### Parameter

| <value></value> | 0        | Echo mode OFF |
|-----------------|----------|---------------|
|                 | <u>1</u> | Echo mode ON  |
|                 |          |               |

#### 3.4. AT+IPR Set TE-TA Fixed Local Rate

Please refer to *Chapter 6* for possible <err> values.

| AT+IPR Set TE-TA Fixed Local R | ate                                                                                                    |
|--------------------------------|----------------------------------------------------------------------------------------------------|
| Test Command                   | Response                                                                                                    |
| AI+IPK=?                       | <pre>+IPK: (list of preferred auto baud <rate>s),(list of supported<br/>fixed-only <rate>s)</rate></rate></pre> |
|                                |                                                                                                    |
|                                | OK                                                                                                    |
| Read Command                   | Response                                                                                                    |
| AT+IPR?                        | +IPR: <rate></rate>                                                                                             |
|                                |                                                                                                    |
|                                | OK                                                                                                    |
| Write Command                  | Response                                                                                                    |
| AT+IPR= <rate></rate>          | OK                                                                                                    |
|                                |                                                                                                    |
|                                | If there is any error, response:                                                                                |
|                                | ERROR                                                                                                    |
|                                | or                                                                                                    |
|                                | +CME ERROR: <err></err>                                                                                         |
| Maximum Response Time          | 300ms                                                                                                    |
|                                |                                                                                                    |

#### Parameter

| <rate></rate> | Baud rate per second |
|---------------|----------------------|
|               | <u>0</u> (Auto baud) |
|               | 110                  |
|               | 300                  |
|               | 1200                 |
|               | 2400                 |
|               | 4800                 |
|               | 9600                 |
|               | 19200                |
|               | 38400                |
|               | 57600                |
|               | 115200               |
|               | 230400               |
|               | 460800               |
|               | 921600               |
|               |                      |

NOTES

- 1. The setting will apply to all channels routed through one connection level for UART.
- 2. The command is not applicable for USB interface.

#### AT+QGACT Activate/Deactivate a PDN Context

Write Command AT+QGACT=<op>,<pdp\_type/cid>,<a pn>[,<user\_name>,<pwd>[,<bearer\_t ype>[,<sim\_id>]]] Response

If the PDN context is already in active/inactive state:

+QGACT: <cid>,<type>,<result>[,<activated\_pdp\_type>]

OK

If the PDN context is not in active/inactive state:

+QGACT: <cid>

OK

+QGACT: <cid>,<type>,<result>[,<activated\_pdp\_type>]

| AT+QCGDEFCONT Set Default P                                                                   | SD Connection Settings                                                                           |
|-----------------------------------------------------------------------------------------------|--------------------------------------------------------------------------------------------------|
| Test Command<br>AT+QCGDEFCONT=?                                                               | Response<br>+QCGDEFCONT: (list of supported <pdp_type>s)</pdp_type>                              |
|                                                                                               | OK                                                                                               |
| Read Command                                                                                  | Response                                                                                         |
| AT+QCGDEFCONT?                                                                                | +QCGDEFCONT: <pdp_type>,<apn>,<username>,<pass<br>word&gt;</pass<br></username></apn></pdp_type> |
|                                                                                               | OK                                                                                               |
| Write Command                                                                                 | Response                                                                                         |
| AT+QCGDEFCONT= <pdp_type>[,<a<br>PN&gt;[,<username>[,password]]]</username></a<br></pdp_type> | OK                                                                                               |
|                                                                                               | If there is any error, response:                                                                 |
|                                                                                               | ERROR                                                                                            |
|                                                                                               | or                                                                                               |
|                                                                                               | +CME ERROR: <err></err>                                                                          |
| Maximum Response Time                                                                         | 300ms                                                                                            |

#### 4.2. AT+QBAND Get and Set Mobile Operation Band

The command is used to get the currently registered band or set the bands to be locked. Please refer to **Chapter 6** for possible <err> values.

| AT+QBAND Get and Set Mobile | Operation Band                                                 |
|-----------------------------|----------------------------------------------------------------|
| Test Command                | Response                                                       |
| AT+QBAND=?                  | +QBAND: (list of supported <band number="">s)[,(list of</band> |
|                             | supported <operating bands="">s)]</operating>                  |
|                             |                                                                |
|                             | OK                                                             |
| Read Command                | Response                                                       |
| AT+QBAND?                   | +QBAND: <operating band=""></operating>                        |
|                             |                                                                |
|                             |                                                                |
| 2019年台灣頻段支援表 |                          |                         |                          |                          |                          |                            |
|--------------|--------------------------|-------------------------|--------------------------|--------------------------|--------------------------|----------------------------|
| 電信\頻段        | FDD - LTE<br>700MHz(B28) | FDD - LTE<br>900MHz(B8) | FDD - LTE<br>1800MHz(B3) | FDD - LTE<br>2100MHz(B1) | FDD - LTE<br>2600MHz(B7) | TDD - LTE<br>2600(B38/B41) |
| 中華電信         |                          | Ø                       | O                        | 0                        | Ø                        |                            |
| 遠傳電信         | Ø                        |                         | Ø                        | Ø                        | Ø                        | Ø                          |
| 台灣大哥大        | Ø                        |                         | Ø                        | Ø                        |                          |                            |
| 台灣之星         |                          | Ø                       |                          | Ø                        | Ø                        |                            |
| 亞太           | Ø                        | ◎(通話限定)                 |                          |                          |                          | Ø                          |

#### 3.10. AT+CGSN Request Product Serial Number

The execution command returns the IMEI (International Mobile station Equipment Identity) number and related information. For a TA which does not support <snt>, only "OK" is returned.

Please refer to *Chapter 6* for possible <err> values.

| AT+CGSN Request Product Serial Number |                                                                        |  |  |
|---------------------------------------|------------------------------------------------------------------------|--|--|
| Test Command                          | Response                                                               |  |  |
| AT+CGSN=?                             | When TE supports <snt> and the command is executed successfully:</snt> |  |  |
|                                       | +CGSN: (list of supported <snt>s)</snt>                                |  |  |
|                                       | ОК                                                                     |  |  |
| Write Command                         | Response                                                               |  |  |
| AT+CGSN= <snt></snt>                  | When <snt>=0:</snt>                                                    |  |  |
|                                       | <sn></sn>                                                              |  |  |
|                                       |                                                                        |  |  |
|                                       | ОК                                                                     |  |  |
|                                       |                                                                        |  |  |
|                                       | When <snt>=1:</snt>                                                    |  |  |
|                                       | +CGSN: <imei></imei>                                                   |  |  |

#### AT&W Store Current Parameters to User Defined Profile

| Execution Command     | Response |
|-----------------------|----------|
| AT&W[ <n>]</n>        | OK       |
| Maximum Response Time | 300ms    |

#### Parameter

<n> 0 Profile number to store current parameters

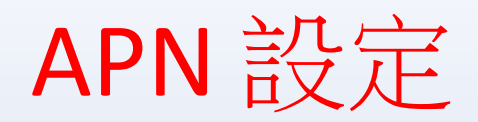

資料來源:資策會

STEP1:打開DSI2598P\_ATcommand.ino,並至Arduino的工具->序列埠中找到USB 模組的COM PORT编號,可至控制台確認。

STEP 2: 選擇 工具 -> 開發板->Generic STM32F103C series, 然後按下 上傳 (Ctrl+U), 將

| 呈式燒錄進去。 |                     |                                             |              |
|---------|---------------------|---------------------------------------------|--------------|
|         | 🥺 sketch_dec19a   A | rduino 1.8.13                               |              |
|         | 檔案 編輯 草稿碼 工具        | 具 說明                                        |              |
|         | OO DE               | 自動格式化                                       | Ctrl+T       |
|         |                     | 封存草稿碼                                       |              |
|         | sketch_dec19a       | 修正編碼並重新載入                                   |              |
|         | void setup          | 管理程式庫                                       | Ctrl+Shift+I |
|         | // put ve           | 序列埠監控視窗                                     | Ctrl+Shift+M |
|         | // Pac /            | 序列繪圖家                                       | Ctrl+Shift+L |
|         | }                   | WiFi101 / WiFiNINA Firmware Updater         |              |
|         |                     | 開發板: "Generic STM32F103C series"            | >            |
|         | void loop()         | Variant: "STM32F103C8 (20k RAM. 64k Flash)" | >            |
|         | // put yo           | Upload method: "STM32duino bootloader"      | >            |
|         |                     | CPU Speed(MHz): "72Mhz (Normal)"            | >            |
|         | }                   | Optimize: "Smallest (default)"              | >            |
|         |                     | 序列埠: "COM3 (Maple Mini)"                    | >            |
|         |                     | 取得開發板資訊                                     |              |
|         |                     | 燒錄器                                         | >            |
|         |                     | 燒錄Bootloader                                |              |

#### STEP 3:打開序列埠監控視窗,在上方輸入欄中輸入ATI指令,可先輸入「ATI」, 查看模組是否有回覆版本訊息。

STEP 4: 啟用APN: AT+QGACT=1,1,"apn","internet.iot"

| © COM7 — □ ×           | © COM7 − □ ×                      | ; |
|------------------------|-----------------------------------|---|
| 傳送                     | 傳送                                | ŧ |
| ATI                    | ATI                               |   |
| Quectel_Ltd            | Quectel_Ltd                       |   |
| Quectel_BC26           | Quectel_BC26                      |   |
| Revision: BC26NBR01A07 | Revision: BC26NBR01A07            |   |
|                        |                                   |   |
| OK                     | OK                                |   |
|                        | AT+QGACT=1,1,"apn","internet.iot" |   |
|                        | +QGACT: 2                         |   |
|                        |                                   |   |
|                        | OK                                |   |
|                        |                                   |   |
|                        | +QGACT: 2,1,0                     |   |
|                        |                                   |   |
|                        |                                   |   |
|                        |                                   |   |
|                        |                                   |   |

STEP 5: 註冊APN: AT+QCGDEFCONT="IP","internet.iot"

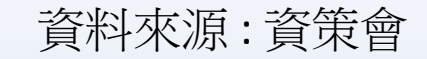

| STEP 0 · 少貝見改定 · AT+QBAND-1,8       中華電信       0       0       0         STEP 7 : 重新啟動模組 : AT+QRST=1       2       0       0       0 |   | 0<br>  |                    |
|----------------------------------------------------------------------------------------------------|---|--------|--------------------|
| STEP 7:重新啟動模組:AT+QRST=1                                                                                                    |   | ©<br>• |                    |
| STEP 7:重新啟動模組:AT+QRST=1 <sup>6弾大联</sup> ●         ●         ●                                                                        | 0 | ©<br>X |                    |
|                                                                                                    |   | ©<br>X |                    |
|                                                                                                    |   | X      |                    |
| © COM7 − □ × 0 0 COM7 −                                                                                                    |   | X      |                    |
|                                                                                                    |   |        | ′ 💿 COM7 — 🗆       |
| 傳送                                                                                                    |   | 傳送     |                    |
| ATIQuectel_BC26                                                                                                    |   | ^      | ОК                 |
| Quectel_Ltd Revision: BC26NBR01A07                                                                                                   |   |        | AT+QBAND=1,8       |
| Quectel_BC26                                                                                                    |   |        |                    |
| Revision: BC26NBR01A07                                                                                                    |   |        | ОК                 |
| AT+QGACT=1,1,"apn","internet.iot"                                                                                                    |   |        | AT+QRST?           |
| OK +QGACT: 2                                                                                                    |   |        | RbRQBBR ?tY?       |
| AT+QGACT=1,1,"apn","internet.iot"                                                                                                    |   |        | RbRQBBR ?tY?       |
| +QGACT: 2 OK                                                                                                    |   |        | -                  |
|                                                                                                    |   |        | RDY                |
| OK +QGACT: 2,1,0                                                                                                    |   |        |                    |
| AT+QCGDEFCONT="IP", "internet.iot                                                                                                    |   |        | +CFUN: 1           |
| +QGACT: 2,1,0 OK                                                                                                    |   |        |                    |
| AT+QCGDEFCONT="IP","internet.iot AT+QBAND=1,8                                                                                        |   |        | +CPIN: READY       |
| OK                                                                                                    |   |        |                    |
| OK                                                                                                    |   |        | +IP: 10.85.230.245 |
|                                                                                                    |   |        |                    |

 FDD - LTE
 FDD - LTE
 FDD - LTE
 FDD - LTE
 FDD - LTE
 FDD - LTE
 FDD - LTE
 FDD - LTE
 FDD - LTE
 FDD - LTE
 FDD - LTE
 FDD - LTE
 FDD - LTE
 FDD - LTE
 FDD - LTE
 FDD - LTE
 FDD - LTE
 FDD - LTE
 FDD - LTE
 FDD - LTE
 FDD - LTE
 FDD - LTE
 FDD - LTE
 FDD - LTE
 FDD - LTE
 FDD - LTE
 FDD - LTE
 FDD - LTE
 FDD - LTE
 FDD - LTE
 FDD - LTE
 FDD - LTE
 FDD - LTE
 FDD - LTE
 FDD - LTE
 FDD - LTE
 FDD - LTE
 FDD - LTE
 FDD - LTE
 FDD - LTE
 FDD - LTE
 FDD - LTE
 FDD - LTE
 FDD - LTE
 FDD - LTE
 FDD - LTE
 FDD - LTE
 FDD - LTE
 FDD - LTE
 FDD - LTE
 FDD - LTE
 FDD - LTE
 FDD - LTE
 FDD - LTE
 FDD - LTE
 FDD - LTE
 FDD - LTE
 FDD - LTE
 FDD - LTE
 FDD - LTE
 FDD - LTE
 FDD - LTE
 FDD - LTE
 FDD - LTE
 FDD - LTE
 FDD - LTE
 FDD - LTE
 FDD - LTE
 FDD - LTE
 FDD - LTE
 FDD - LTE
 FDD - LTE
 FDD - LTE
 FDD - LTE
 FDD - LTE
 <

2019年台灣頻段支援表

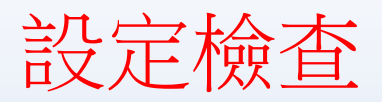

#### STEP 1: Sim卡狀態查詢:AT+CPIN?

回覆:READY,表示有找到SIM卡回覆: ERROR,表示沒有SIM卡 STEP 2: APN狀態查詢:AT+CEREG? 回覆:+CEREG= 0,1,表示已經進入APN的網域。 回覆:+CEREG= 0,2,表示已經尚未註冊入APN的網域。回覆: +CEREG= 0,0,表示沒有SIM卡。

| © COM7             | _ | ×  |
|--------------------|---|----|
|                    |   | 傳送 |
| RDY                |   | ^  |
| +CFUN: 1           |   |    |
| +CPIN: READY       |   |    |
| +IP: 10.85.230.245 |   |    |
| AT+CPIN?           |   |    |
| +CPIN: READY       |   |    |
|                    |   |    |
| OK                 |   |    |
| AT+CEREG?          |   |    |
| +CEREG: 0,1        |   |    |
|                    |   |    |
| OK                 |   |    |
|                    |   | ~  |

STEP 3 :

訊號強度查詢:AT+CESQ 回覆:+CESQ: xx,0,255,255,255 xx:0~99,0:未有訊號,99:找不到訊號 IP查詢:AT+CGPADDR=1回覆:OK:尚未找到IP 回覆::+CGPADDR:1,IP(四位):表示已有IP說明:若設定期 間連上網路會自動回傳IP位址+IP:IP位址

|                           |   | ****     |
|---------------------------|---|----------|
| © COM7                    | _ | $\times$ |
|                           |   | 傳送       |
| +CPIN: READY              |   | ^        |
|                           |   |          |
| +IP: 10.85.230.245        |   |          |
| AT+CPIN?                  |   |          |
| +CPIN: READY              |   |          |
|                           |   |          |
| ЭК                        |   |          |
| AT+CEREG?                 |   |          |
| +CEREG: 0,1               |   |          |
|                           |   | - 1      |
| ЭК                        |   |          |
| AT+CESQ                   |   |          |
| +CESQ: 32,0,255,255,24,55 |   |          |
|                           |   |          |
| ЭК                        |   |          |
|                           |   | ~        |

| © COM7                    | - | $\times$ |
|---------------------------|---|----------|
|                           |   | 傳送       |
| +CPIN: READY              |   | ,        |
|                           |   |          |
| OK                        |   |          |
| AT+CEREG?                 |   |          |
| +CEREG: 0,1               |   |          |
|                           |   |          |
| OK                        |   |          |
| AT+CESQ                   |   |          |
| +CESQ: 32,0,255,255,24,55 |   |          |
|                           |   |          |
| OK                        |   | - 1      |
| AT+CGPADDR=1              |   |          |
| +CGPADDR: 1,10.85.230.245 |   |          |
|                           |   |          |
| OK                        |   |          |
|                           |   |          |

### MQTT 基本傳輸圖示

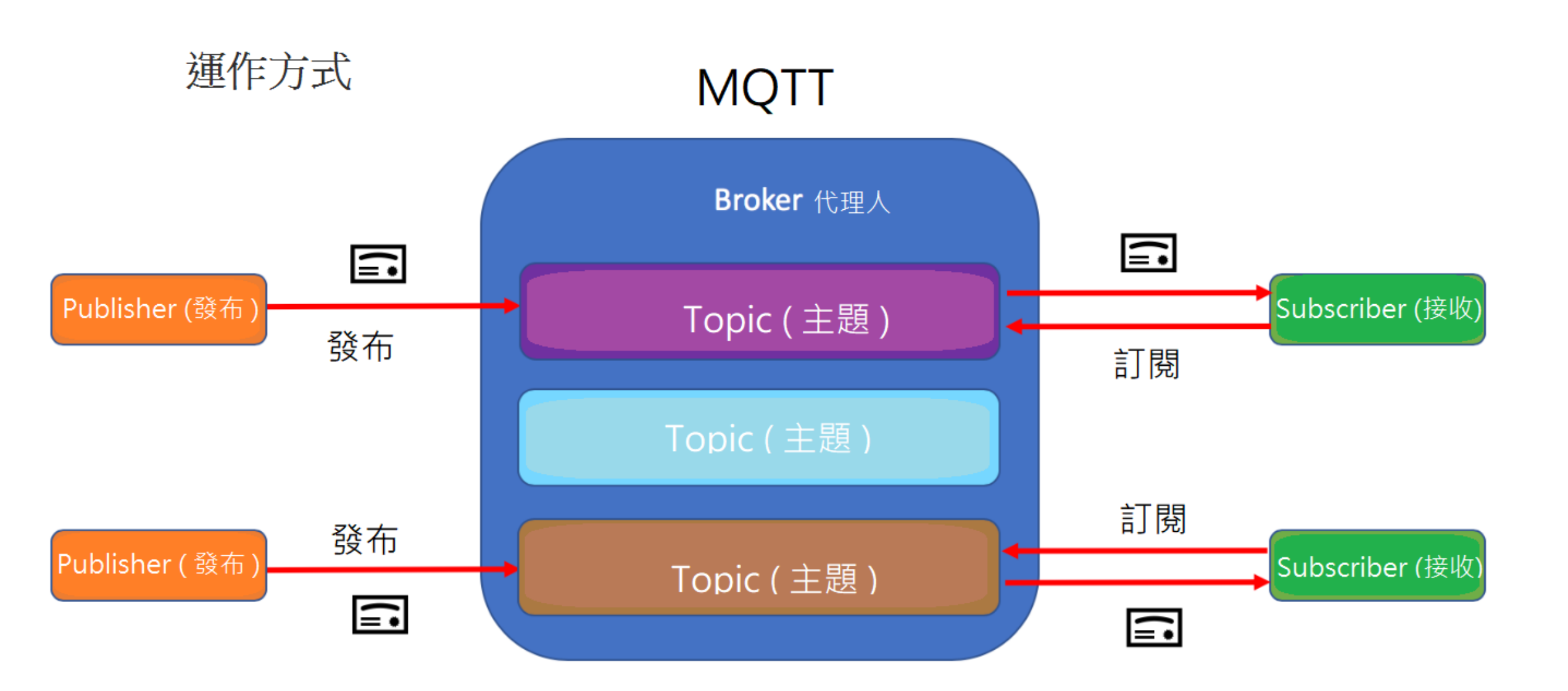

### MQTT 說明: (請參考網路上他人分享的資訊)

## https://swf.com.tw/?p=1002

**簡易說明**:利用 MQTT Broker 設定 (publisher)發佈 / (subscriber) 訂閱 方式 來傳遞訊息

MQTT Server 架設:

可由官方網站下載http://mosquitto.org/download/,下載32位元的安裝程式自行架設

| 免費的MQ | TT 網站: |
|-------|--------|
|-------|--------|

| Server                   | Broker    | Port               |
|--------------------------|-----------|--------------------|
| mqtt.eclipse.org         | Mosquitto | 1883 / 8883        |
| broker.hivemq.com        | HiveMQ    | 1883               |
| test.mosquitto.org       | Mosquitto | 1883 / 8883 / 8884 |
| test.mosca.io            | mosca     | 1883               |
| broker.mqttdashboard.com | HiveMQ    | 1883               |
| broker.emqx.io           | Emqx      | 1883               |

Websocket n/a 8000 8080 / 8081 80

#### 3.2.2. AT+QMTOPEN Open a Network for MQTT Client

The command is used to open a network for MQTT client.

| AT+QMTOPEN Open a Network for MQTT Client                                            |                                                                                                    |  |  |  |
|--------------------------------------------------------------------------------------|----------------------------------------------------------------------------------------------------|--|--|--|
| Test Command<br>AT+QMTOPEN=?                                                         | Response<br>+QMTOPEN: (list of supported <tcpconnectid>s),"<host_<br>name&gt;",(list of supported <port>s)<br/>OK</port></host_<br></tcpconnectid> |  |  |  |
| Read Command                                                                         | Response                                                                                                    |  |  |  |
| AT+QMTOPEN?                                                                          | [+QMTOPEN: <tcpconnectid>,"<host_name>",<port>]</port></host_name></tcpconnectid>                                                                  |  |  |  |
|                                                                                      | OK                                                                                                    |  |  |  |
| Write Command                                                                        | Response                                                                                                    |  |  |  |
| AT+QMTOPEN= <tcpconnectid>,"<ho<br>st_name&gt;",<port></port></ho<br></tcpconnectid> | OK                                                                                                    |  |  |  |
|                                                                                      | +QMTOPEN: <tcpconnectid>,<result></result></tcpconnectid>                                                                                          |  |  |  |
|                                                                                      | If there is an error related to ME functionality:<br>+CME ERROR: <err></err>                                                                       |  |  |  |
| Maximum Response Time                                                                | 75s, determined by network                                                                                                    |  |  |  |

#### 3.2.4. AT+QMTCONN Connect a Client to MQTT Server

The command is used when a client requests a connection to MQTT server. When a TCP/IP socket connection is established from a client to a server, a protocol level session must be created using a CONNECT flow.

| AT+QMTCONN Connect a Client                                                                                                    | to MQTT Server                                                                                                    |
|----------------------------------------------------------------------------------------------------|----------------------------------------------------------------------------------------------------|
| Test Command AT+QMTCONN=?                                                                                                    | Response<br>+QMTCONN: (list of supported <tcpconnectid>s),"<clien<br>tID&gt;"[,"<username>"[,"<password>"]]<br/>OK</password></username></clien<br></tcpconnectid>                    |
| Read Command<br>AT+QMTCONN?                                                                                                    | Response<br>[+QMTCONN: <tcpconnectid>,<state>]<br/>OK</state></tcpconnectid>                                                                                                    |
| Write Command<br>AT+QMTCONN= <tcpconnectid>,"<cli<br>entID&gt;"[,"<username>"[,"<password<br>&gt;"]]</password<br></username></cli<br></tcpconnectid> | Response<br>OK<br>+QMTCONN: <tcpconnectid>,<result>[,<ret_code>]<br/>If there is an error related to ME functionality:<br/>+CME ERROR: <err></err></ret_code></result></tcpconnectid> |
| Maximum Response Time                                                                                                    | <pkt_timeout> (default 10s), determined by network</pkt_timeout>                                                                                                    |

#### 3.2.6. AT+QMTSUB Subscribe to Topics

The command is used to subscribe to one or more topics. A SUBSCRIBE message is sent by a client to register an interest in one or more topic names with the server. Messages published to these topics are delivered from the server to the client as PUBLISH messages.

| AT+QMTSUB Subscribe to Top                                                                                                    | ics                                                                                                    |
|----------------------------------------------------------------------------------------------------|----------------------------------------------------------------------------------------------------|
| Test Command<br>AT+QMTSUB=?                                                                                                    | Response<br>+QMTSUB: (list of supported <tcpconnectid>s),(list of<br/>supported <msgid>s),"<topic>",(list of supported <qos>s)<br/>OK</qos></topic></msgid></tcpconnectid>                     |
| Write Command<br>AT+QMTSUB= <tcpconnectid>,<ms<br>gID&gt;,"<topic1>",<qos1>[,"<topic2><br/>",<qos2>]</qos2></topic2></qos1></topic1></ms<br></tcpconnectid> | Response<br>OK<br>+QMTSUB: <tcpconnectid>,<msgid>,<result>[,<value>]<br/>If there is an error related to ME functionality:<br/>+CME ERROR: <err></err></value></result></msgid></tcpconnectid> |
| Maximum Response Time                                                                                                    | <pre><pkt_timeout> * <retry_times> (default 40s), determined by network</retry_times></pkt_timeout></pre>                                                                                      |

#### 3.2.8. AT+QMTPUB Publish Messages

The command is used to publish messages by a client to a server for distribution to interested subscribers. Each PUBLISH message is associated with a topic name. If a client subscribes to one or more topics, any message published to those topics are sent by the server to the client as a PUBLISH message.

| AT+QMTPUB Publish Me                                                                                                  | ssages                                                                                                    |
|----------------------------------------------------------------------------------------------------|----------------------------------------------------------------------------------------------------|
| Test Command<br>AT+QMTPUB=?                                                                                           | Response<br>+QMTPUB: (list of supported <tcpconnectid>s),(list of<br/>supported <msgid>s),(list of supported <qos>s),(list of<br/>supported <retain>s),"<topic>","<msg>"<br/>OK</msg></topic></retain></qos></msgid></tcpconnectid> |
| Write Command<br>AT+QMTPUB= <tcpconnectid><br/>D&gt;,<qos>,<retain>,"<topic>","</topic></retain></qos></tcpconnectid> | <pre>Response ok ok ok ok ok ok ok ok ok ok ok ok ok</pre>                                                                                                    |
| 33                                                                                                    | +QMTPUB: <tcpconnectid>,<msgid>,<resuit>[,<value>]</value></resuit></msgid></tcpconnectid>                                                                                                    |
|                                                                                                    | If there is an error related to ME functionality:<br>+CME ERROR: <err></err>                                                                                                    |
| Maximum Response Time                                                                                                 | <pre><pkt_timeout> * <retry_times> (default 40s), determined by network</retry_times></pkt_timeout></pre>                                                                                                    |

#### 3.2.3. AT+QMTCLOSE Close a Network for MQTT Client

The command is used to close a network for MQTT client.

| AT+QMTCLOSE Close a Network                | c for MQTT Client                                             |
|--------------------------------------------|---------------------------------------------------------------|
| Test Command                               | Response                                                      |
| ATTQMTCL03E-?                              | +QMTCLOSE: (list of supported <tcpconnectid>s)</tcpconnectid> |
|                                            | ок                                                            |
| Write Command                              | Response                                                      |
| AT+QMTCLOSE= <tcpconnectid></tcpconnectid> | OK                                                            |
|                                            | +QMTCLOSE: <tcpconnectid>,<result></result></tcpconnectid>    |
|                                            | If there is an error related to ME functionality:             |
|                                            | +CME ERROR: <err></err>                                       |
| Maximum Response Time                      | 300ms                                                         |

Ideaschain 網站的平台設定與 API 使用教學 請參考下列網址: https://iforum.ideaschain.com.tw/iforum/devtool/board.do?board=3

#### 於網站內先行設定下列資訊:第一步驟

| IDEAS Chain   論壇 × + |    |      |                       |                           |                                                                          |                   | -  | - 0 | ×          |
|----------------------|----|------|-----------------------|---------------------------|--------------------------------------------------------------------------|-------------------|----|-----|------------|
| ← → C                |    |      |                       |                           |                                                                          |                   |    | *   | <b>)</b> : |
| IDEASChain           | 首頁 | 數據平台 | 論壇                    | 應用案例                      | 開發工具                                                                     | 技術支援              | 註冊 | 登入  |            |
| ごうしていた。              |    | 請輸加  | 入帳號(智<br>入密碼<br>時登入狀態 | 電子郵件)<br>,如您使用公共<br>還沒有帳號 | +設備則不建議<br>-<br>-<br>-<br>-<br>-<br>-<br>-<br>-<br>-<br>-<br>-<br>-<br>- | <u>忘記密碼</u><br>勾選 | ?  |     |            |

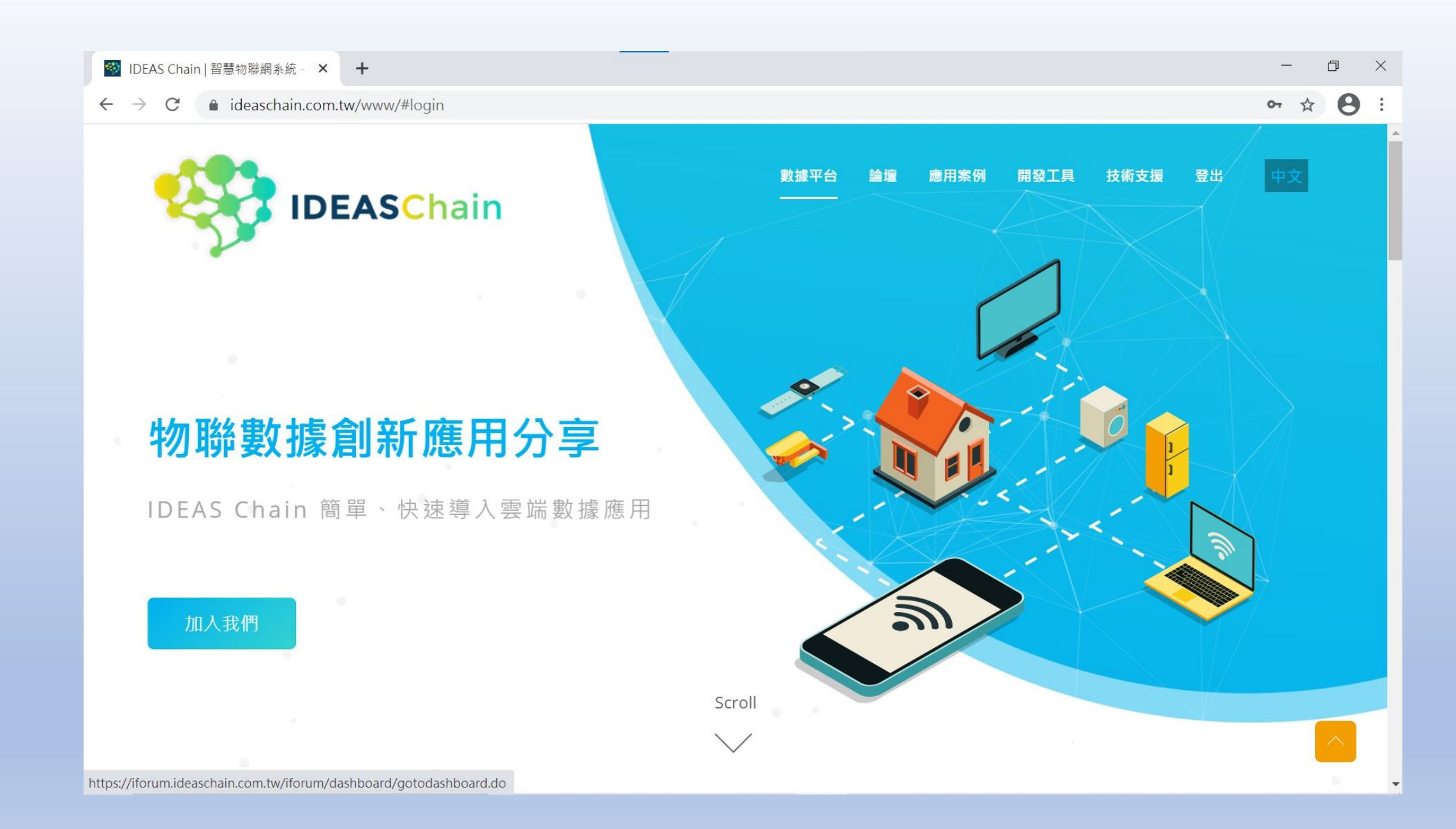

| 🥩 IDEAS Chain   客戶 🛛 🗙                  | +       |    |      |      |      |   |    | - 0 X     |
|-----------------------------------------|---------|----|------|------|------|---|----|-----------|
| ← → C  iiot.ideaschain.com.tw/customers |         |    |      |      |      |   |    | • 🛧 😝 :   |
| IDEASChain                              | 22 客戶   | 論壇 | 應用案例 | 開發工具 | 技術支援 | Q | :: | 8 租戶管理員 : |
| ♠ 首頁                                    |         |    |      |      |      |   |    |           |
| <b>&lt;··</b> ▶ 規則鏈庫                    | □ 曹大工作室 |    |      |      |      |   |    |           |
| <b>22</b> 客戶                            | 無地址     |    |      |      |      |   |    |           |
| 事案                                      |         |    |      |      |      |   |    |           |
| Co⊡ 裝置                                  | 8 🖿 🖬   |    |      |      |      |   |    |           |
| ■ 描述檔                                   |         |    |      |      |      |   |    |           |
| ■ 部件庫                                   |         |    |      |      |      |   |    |           |
| ■■ 儀表板庫                                 |         |    |      |      |      |   |    |           |
| 稽核日誌                                    |         |    |      |      |      |   |    |           |
|                                         |         |    |      |      |      |   |    |           |

| 🥩 IDEAS Chain   專案 🛛 🗙                                     | +             |                         | - 0 ×   |
|------------------------------------------------------------|---------------|-------------------------|---------|
| $\leftarrow$ $\rightarrow$ C $\bullet$ iiot.ideaschain.com | m.tw/assets   |                         | ⊶ ☆ 🔒 : |
| IDEASChain                                                 | ■ 專案          | 論壇 應用案例 開發工具 技術支援 🔍 🚼 📀 | 租戶管理員   |
| ▲ 首頁                                                       |               |                         |         |
| <b>&lt;⋯&gt;</b> 規則鏈庫                                      | □ Steven-Home | □ Jack-Home             |         |
| 24 客戶                                                      | SENSOR        | SENSOR                  |         |
| 事案                                                         | 指派客戶 '曹大工作室'  | 指派客戶 '曹大工作室'            |         |
| [₀□ 裝置                                                     | Û 🗊           |                         |         |
| ■ 描述檔                                                      |               |                         |         |
| ■ 部件庫                                                      |               |                         |         |
| ■■ 儀表板庫                                                    |               |                         |         |
|                                                            |               |                         |         |
|                                                            |               |                         |         |
|                                                            |               |                         |         |
|                                                            |               |                         |         |

| IDEAS Chain   装置 ×                                                                                         | +                 |                       | ~ – ō X                   |  |  |  |
|----------------------------------------------------------------------------------------------------|-------------------|-----------------------|---------------------------|--|--|--|
| ← → C ☆ 🔒 iiot.ideascha                                                                                    | in.com.tw/devices |                       | 🖻 🖈 🛛 🌐 :                 |  |  |  |
| 🥸 IDEAS Chain   智慧 🔤 My Applets - IFTTT 🔟 中華電信IoT智慧聯 🔤 曹大工作室 🧼 曹大工作室 -Thing 📮 LINE Notify 🌀 在ESP8266的SPIFF |                   |                       |                           |  |  |  |
| IDEASChain                                                                                                 | る装置               | 論壇 應用案例 開發工具 技術支援 🍳 🚼 | <b>8</b> <sup>租戶管理員</sup> |  |  |  |
| ▲ 首頁                                                                                                    |                   |                       |                           |  |  |  |
| <b>&lt;⋯&gt;</b> 規則鏈庫                                                                                      | DSI2598P          | DHT11-PH12            |                           |  |  |  |
| 22 客戶                                                                                                    | SENSOR            | SENSOR                |                           |  |  |  |
| 事案                                                                                                    |                   |                       |                           |  |  |  |
| CoD 裝置                                                                                                    | 0 C C 4 < É 🤅 i   |                       |                           |  |  |  |
| ■ 描述檔                                                                                                    |                   |                       |                           |  |  |  |
| ■ 部件庫                                                                                                    |                   |                       |                           |  |  |  |
| ■■ 儀表板庫                                                                                                    |                   |                       |                           |  |  |  |
| 稽核日誌                                                                                                    |                   |                       |                           |  |  |  |
|                                                                                                    |                   |                       |                           |  |  |  |
|                                                                                                    |                   |                       |                           |  |  |  |
|                                                                                                    |                   |                       |                           |  |  |  |
|                                                                                                    |                   |                       |                           |  |  |  |
|                                                                                                    |                   |                       |                           |  |  |  |

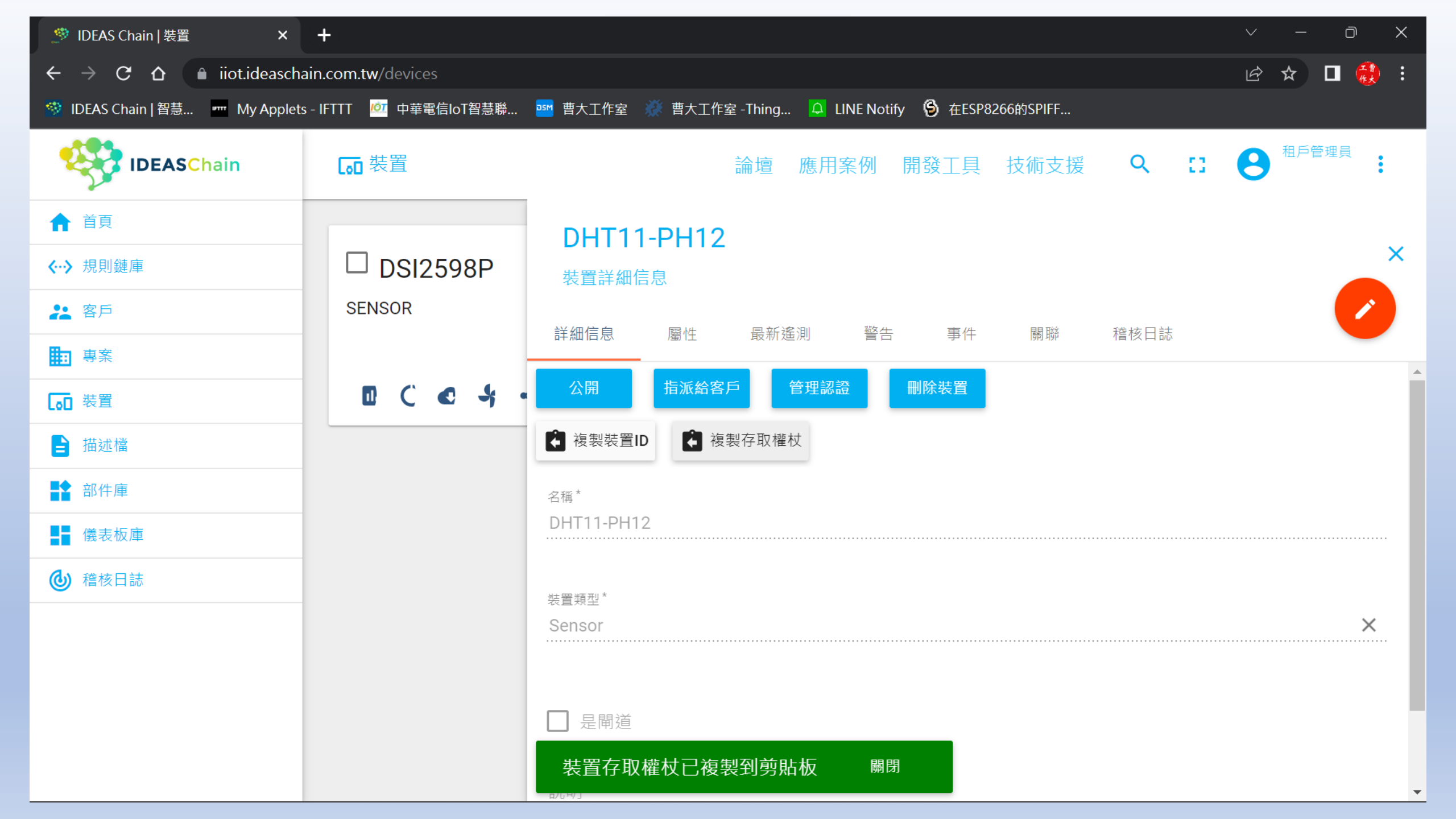

### PH12.ino 程式概略講解:BC26-STM32.h

```
讀取收到的字元,組成一個字串
```

```
#include <ArduinoJson.h>
1
 2
                       // 系統重新啟動計時器宣告
    byte Rset_Count=0;
 3
    int waitingTime = 30000; // 等候 30 秒的回覆.
4
 5
   String Check RevData() // 讀取收到的每一字元資料 , 彙整成一個字串
 6
 7
    String data= "";
8
    while (Serial1.available())
9
10
     data=Serial1.readStringUntil('\n');
11
     //Serial.println(data);
12
13
     break;
14
15
    return data;
16
```

開啟程式與 MQTT broker 的網路連接

```
bool connect MQTT(String Serverx, String port, String user, String pass) // 建立 MQTT 連線通道
 83
 84
       String S_temp;
       String S_imei;
 87
       String Send check="";
       Long StartTime=millis();
       S_temp="AT+CGSN=1";
       //Serial.println(S temp);
 91
       BC26 Serial.println(S temp);
       while (!Send_check.startsWith("+CGSN:"))
        ſ
        //Serial.println("Wait ...");
        Send check=Check RevData();
        //if (Send check.startsWith("+")) Serial.println(Send check);
        if ((StartTime+waitingTime) < millis()) return false;
        //delav (50);
 98
 99
       S imei=Send check.substring(7,22);
100
       //Serial.println(S_imei);
101
102
       S temp = "\"" + Serverx + "\"" + "," + port;
103
       S temp="AT+OMTOPEN=0," + S temp;
104
       //Serial.println(S temp);
105
       if (Send ATcommand(S temp, 10) == 99)
107
108
        S temp= "\"" + S imei + "\"" + "," + "\"" + user + "\"" + "," + "\"" + pass + "\"";
        S temp="AT+QMTCONN=0," + S temp;
109
        //Serial.println(S temp);
110
111
        delay(50);
112
        if (Send ATcommand(S temp, 11)==99)
113
114
        // delay(50);
115
         return true;
116
117
        S_temp="AT+QMTCLOSE=0";
        Send ATcommand(S temp, 15);
118
119
        }
       return false;
120
121
```

# 發布資料於 MQTT broker 網站

**bool** Publish\_MQTT(String topic, String message) // 發佈資料 106 107 🔻 { 108 String S temp;  $S_{temp} = "\" + topic + "\" + "," + message ;$ 109 S temp = "AT+QMTPUB=0,0,0,0," + S\_temp ; 110 **111** //Serial.println(S temp); 112 if (Send\_ATcommand(S\_temp,12)!=99) return false; **113** //delay(100); 114 return true; 115 } 116

# 訂閱並取得主題資料

```
145
     String Sub MQTT Data (String topic)
146
147
      String S temp;
148
      String S SubData;
149
      String Send_check="";
150
      Long StartTime=millis();
      S_temp = "\"" + topic + "\"" + "," + "2";
151
      S_temp = "AT+QMTSUB=0,1," + S_temp;
152
      Serial.println(S_temp);
153
154
      BC26_Serial.println(S_temp);
155
      while (!Send check.startsWith("+QMTRECV"))
156
      {
157
      //Serial.println("Wait ...");
158
      //delay (100);
       Send_check=Check_RevData();
159
       if (Send_check.startsWith("+")) Serial.println(Send_check);
160
       if (Send_check.startsWith("+QMTSUB: 0,1,0")) break;
161
162
       if ((StartTime+waitingTime) < millis()) return "ERROR";</pre>
163
164
      S SubData=Send check.substring(15+topic.length()+3,15+topic.length()+3+2);
      //Serial.println(S SubData);
165
      return S SubData;
166
167
```

# 關閉與 MQTT 網站的聯繫

```
128 bool Close_MQTT() // 關閉連線
129 {
130 String S_temp;
131 S_temp="AT+QMTCLOSE=0";
132 if (Send_ATcommand(S_temp,15)!=99) return false;
133 //delay(100);
134 return true;
135 }
```

## PH12.ino 程式概略講解:

PH12API.h

| 1         | /* 雷捷電子 PH12 毫米波雷達感測模組1T2R FW:2.1.1                                                    |
|-----------|----------------------------------------------------------------------------------------|
| 2         | 1.使用 UART 方式溝通                                                                         |
|           | 2.設定變數(PH12_Serial),例如: #define PH12_Serial Serial3                                    |
|           | 3.設定溝通速率 115200                                                                        |
| 5         | 4.使用 Get_PH12Data() 函式處理, 回傳 PH12Info 結構                                               |
| 6         | */                                                                                     |
|           |                                                                                        |
| 8         | byte PH12_inData[14]={0x55,0xAA,0x31,0x15,0x08,0x00,0x01,0xFF,0xFF,0xFF,0xFF,0xFF,0xFF |
| 9         | byte PH12_rbuf[8];                                                                     |
| 10        |                                                                                        |
| 11        | struct PH12Info                                                                        |
| 12        | {                                                                                      |
| 13        | byte Angle;                                                                            |
| 14        | int Distance;                                                                          |
| 15        | }PH12Data;                                                                             |
| 16        |                                                                                        |
| 17        | bool Get_PH12Data()                                                                    |
| 18        |                                                                                        |
| 19        | byte i;                                                                                |
| 20        | bool flag=false;                                                                       |
| 21        | while(!PH12_Serial.available()) return <i>false</i> ;                                  |
| 22        | for (1=0;1<4;1++)                                                                      |
| 23        |                                                                                        |
| 24        | PH12_Serial.readBytes(PH12_rbut,1);                                                    |
| 25        | <pre>if (PH12_rbuf[0] !=PH12_inData[i]) {i=0;flag=false;continue;}</pre>               |
| 26        | tlag=true;                                                                             |
| 27        |                                                                                        |
| 28        | 1+ (+1ag)                                                                              |
| 29        |                                                                                        |
| 30        | PHI2_Serial.readBytes(PHI2_rout,8);                                                    |
| 31        |                                                                                        |
| 3Z<br>22  | $i = \frac{1}{1}$                                                                      |
| 24        | PH12Data Apgle-PH12 rhuf[2]+00                                                         |
| 54<br>55  | $\frac{1}{1} = \frac{1}{1} = \frac{1}{2}$                                              |
| 36        | PH12Data Angle-90 PH12 rhuf[2]                                                         |
| 50<br>75  | PH12Data Nigre-BH12 rhuf[6]*av100+DH12 rhuf[5]                                         |
| 27        |                                                                                        |
| 30        | 1                                                                                      |
| 10        |                                                                                        |
| 40        | return false                                                                           |
| 41<br>/12 | 1                                                                                      |
| 42        |                                                                                        |

### PH12.ino 程式概略講解: 設定連結 IdeasChain 網站的資料及定義

```
#define BC26 Serial Serial1
                              // PA9:TX PA10:RX
    #define PH12_Serial Serial3 // PB10:TX PB11:RX
    #include <MapleFreeRTOS900.h>
    #include "BC26-STM32.h"
                              // BC26 (MT2625) 函式
    #include "PH12API.h" // PH12 函式
    #include "SimpleDHT.h"
                               // DHT11 函式
    #define Builtin_LED PB12
                               // DSI 2598+ 內建的 LED 腳位
    #define Blue LED PA0
                               // 三色 LED 的藍燈腳位
    #define Green_LED PA1
10
                               // 三色 LED 的綠燈腳位
11
    #define Red LED PA2
                               // 三色 LED 的紅燈腳位
12
    String MQTT Server="iiot.ideaschain.com.tw";
                                                 //MQTT Broker 的 IP 位址
13
14
    String MQTT Port="1883";
                                                 //MQTT 使用的埠
    String MQTT_Access_token="******************;; //使用者密碼 ==> IDEAS Chain存取權杖
15
    String MQTTtopic="v1/devices/me/telemetry";
                                                  //固定路徑 IDEAS Chain
16
17
    const int pinDHT11 = PB1;
                                                  // DHT11 溫溼度傳感器 使用 PB1 腳位
18
    SimpleDHT11 dht11(pinDHT11);
19
    int err = SimpleDHTErrSuccess;
20
21
22
    int LedON=0;
23
    int LedOFF=1;
24
    bool Flag DHT11=false;
25
    String Sensor1="Temperature";
                                              // 溫度的 Key
26
    String Sensor2="Humidity";
                                               // 溼度的 Key
27
28
    String DHTtemp, DHThumi;
29
30
    String MQTTmessage;
```

### 取得 PH12的資料

## 搭配 三色 LED 的燈號及 亮度明暗顯示距離及角度

```
static void Get PH12 Info( void *pvParameters )
34
35
       int val;
37
       for (;;)
        vTaskDelay(10);
        if (Get PH12Data())
41
42
         val=PH12Data.Distance;
43
         if (PH12Data.Angle<80)
44
          analogWrite(Red LED, val);
          analogWrite(Green LED,0);
47
          analogWrite(Blue LED,0);
49
         if (PH12Data.Angle>80 && PH12Data.Angle<120)
50
51
          analogWrite(Red LED,0);
52
          analogWrite(Green LED, val);
53
          analogWrite(Blue LED,0);
54
55
         if (PH12Data.Angle>120)
57
          analogWrite(Red LED,0);
          analogWrite(Green LED,0);
59
          analogWrite(Blue LED, val);
60
61
         Serial.print(PH12Data.Angle,DEC);
         Serial.print(" 角度 ");
62
63
         Serial.print(PH12Data.Distance,DEC);
         Serial.print(" 距離");
64
65
         Serial.println();
67
```

### 取得 DHT11 的溫溼度資料

```
static void Get DHT11(void *pvParameters)
70
71
72
     for (;;)
73
      float temperature,humidity;
74
     _float CorrectionTEMP = 0; // 溫度校正值
75
76
      float CorrectionHUMI = 0;
                                    // 溼度校正值
      int err = SimpleDHTErrSuccess;
77
      Serial.println("溫溼度模組 DHT11 資料讀取中....");
78
      while ((err = dht11.read2(&temperature, &humidity, NULL)) != SimpleDHTErrSuccess)
79
80
81
      //Serial.println("溫溼度資料讀取錯誤,錯誤碼:" + String (err));
       Flag DHT11=false;
82
       vTaskDelay(2000);
83
84
85
      DHTtemp = String(temperature - CorrectionTEMP);
      DHThumi = String(humidity - CorrectionHUMI);
86
87
      Serial.print("攝氏溫度:");Serial.print(DHTtemp); Serial.println(" °C");
88
      Serial.print("環境溼度:");Serial.print(DHThumi); Serial.println(" %");
      MQTTmessage="\"{\"" + Sensor1 + "\":" + DHTtemp + "," + "\"" + Sensor2 + "\":" + DHThumi + "}\"";
89
      Flag DHT11=true;
90
      vTaskDelay(5000);
91
92
93
```

### 將DHT11讀取到的溫溼度資料傳送至 IdeasChain 網站

```
static void IdeasChain ( void *pvParameters )
 93
 94 • {
      int Delay_time;
 95
      for (;;)
 96
 97
       while (!Flag DHT11) vTaskDelay(1000);
 98
       digitalWrite(Builtin_LED, LedON);
 99
       if (connect_MQTT(MQTT_Server,MQTT_Port,MQTT_Access_token,MQTT_Access_token))
100
101 •
        if (Publish_MQTT(MQTTtopic,MQTTmessage)) Close_MQTT();
102
        digitalWrite(Builtin LED, LedOFF);
103
        Delay_time=30;
104
        Serial.println("暫停 " + (String)Delay_time +" 秒後再傳送 !!");
105
        Delay time=Delay time*1000;
106
        vTaskDelay(Delay_time);
107
108
       }
109
110
```

### PH12.ino 主程式:使用 FreeRTOS 機制,撰寫程式多工處理

138

void loop(){}

114 void setup() 115 116 Serial.begin(115200); BC26 Serial.begin(115200); 117 PH12 Serial.begin(115200); 118 // 內建 STM32 LED 燈腳位 設為程式執行時的確認燈號 119 pinMode (Builtin LED, OUTPUT); // 角度為 0-80 度時的燈號 pinMode (Red LED, OUTPUT); 120 // 角度為 80-120 度時的燈號 pinMode (Green LED,OUTPUT); 121 // 角度為 120-190 度時的燈號 pinMode (Blue LED, OUTPUT); 122 digitalWrite(Builtin\_LED, LedON); // 打開內建的LED 燈 123 delay (5000); 124 Serial.println("程式啟動中 ....."); 125 126 delay (3000); 127 while (Send\_ATcommand("AT+CGPADDR=1",2)!=99) delay (10000); Serial.println("電信基地台網路連線成功 !!"); 128 129 Serial.println("============================"); 130 delay (1000); 131 digitalWrite(Builtin LED, LedOFF); 132 xTaskCreate(Get PH12 Info, "Task1", 512, NULL, tskIDLE PRIORITY + 3, NULL); 133 xTaskCreate(Get\_DHT11, "Task2", 256, NULL, tskIDLE\_PRIORITY + 2, NULL); xTaskCreate(IdeasChain, "Task3", 512, NULL, tskIDLE PRIORITY + 1, NULL); 134 vTaskStartScheduler(); 135 136 } 137

```
💿 COM3
                                                         Х
                                                             傳送
程式啟動中 .....
AT+CGPADDR=1
+IP: 10.199.184.37
+CGPADDR: 1,10.199.184.37
電信基地台網路連線成功 !!
溫溼度模組 DHT11 資料讀取中....
攝氏溫度:28.00 °C
環境溼度:88.00 %
AT+QMTOPEN=0, "iiot.ideaschain.com.tw", 1883
+QMTOPEN: 0, 0
AT+QMTCONN=0,"869098040408365","s11RFkteTNrDbDpUquwu","s11RF}
+QMTCONN: 0, 0, 0
AT+QMTPUB=0,0,0,1,"v1/devices/me/telemetry","{"Temperature":2
+QMTPUB: 0,0,0 /
AT+QMTCLOSE=0
+QMTCLOSE: 0,0
暫停 30 秒後再傳送 !!
                                                ✓ 115200 baud ✓ Clear output
✓ 自動捲動 ○ Show timestamp
                                       NL & CR
```

| -                            |       |  |
|------------------------------|-------|--|
|                              | COM12 |  |
| $\overline{\mathbf{\omega}}$ |       |  |
|                              |       |  |

\_

傳送

|    |                                                  | - 傳达   |
|----|--------------------------------------------------|--------|
|    | 度模組 DHT11 資料讀取中                                  |        |
|    | 溫度:28.00 °C                                      |        |
| 3  | 溼度:88.00 %                                       |        |
| ]  | 角度 33 距離                                         |        |
|    | 角度 31 距離                                         |        |
|    | 角度 29 距離                                         |        |
|    | 角度 29 距離                                         |        |
|    | 角度 28 距離                                         |        |
| Û. | 角度 25 距離                                         |        |
| ŀ  | 角度 21 距離                                         |        |
| -  | 角度 20 距離                                         |        |
| ŀ  | 角度 28 距離                                         |        |
|    | 角度 28 距離                                         | -      |
| Ý. | 角度 35 距離                                         |        |
| ŀ  | 角度 34 距離                                         |        |
| ŀ  | 角度 33 距離                                         |        |
| ŀ  | 角度 32 距離                                         |        |
| ŀ  | 角度 31 距離                                         |        |
|    | 角度 30 距離                                         |        |
|    |                                                  |        |
|    | が捲動 Show timestamp NL & CR ~ 115200 baud ~ Clear | output |

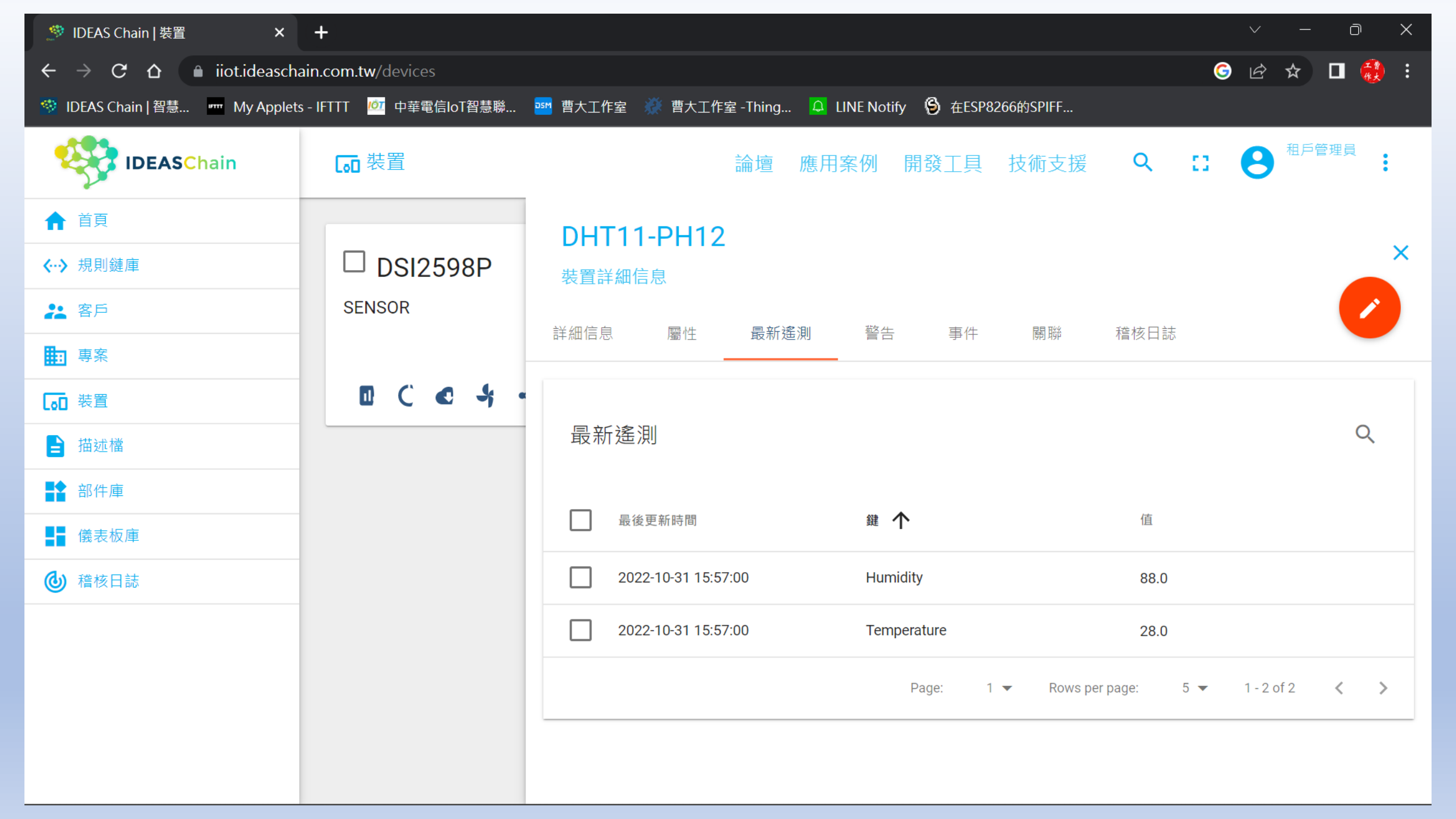

| 🥙 IDEAS Chain   儀表板庫 🛛 🗙        | +                                                                            |      | $\checkmark$ | - 0 X      |
|---------------------------------|------------------------------------------------------------------------------|------|--------------|------------|
| ← → C ☆ 🏻 iiot.ideascha         | ain.com.tw/dashboards                                                        |      | <b>6</b>     | 🖈 🛛 🍓 :    |
| 🥺 IDEAS Chain   智慧 🔤 My Applets | s - IFTTT 🔟 中華電信IoT智慧聯 🏧 曹大工作室 💥 曹大工作室 -Thing 📮 LINE Notify 🕱 在ESP8266的SPIFF |      |              |            |
| IDEASChain                      | ■ 儀表板庫 論壇 應用案例 開發工具 技術支援 C                                                   | λ [] | 8            | 租戶管理員<br>• |
| ▲ 首頁                            |                                                                              |      |              |            |
| <b>&lt;··&gt;</b> 規則鏈庫          | DHT11                                                                        |      |              |            |
| <b>2</b> 客戶                     |                                                                              |      |              |            |
| 事案 專案                           |                                                                              |      |              |            |
| CoD 裝置                          |                                                                              |      |              |            |
| ┣ 描述檔                           |                                                                              |      |              |            |
| ■ 部件庫                           |                                                                              |      |              |            |
| ■ 儀表板庫                          |                                                                              |      |              |            |
| 稽核日誌                            |                                                                              |      |              |            |
|                                 |                                                                              |      |              |            |
|                                 |                                                                              |      |              |            |
|                                 |                                                                              |      |              |            |
|                                 |                                                                              |      |              | +          |
| 🍼 IDEAS Chain   儀表板 🛛 🗙 🗙                                                                                   | +                                                          | ∨ – 0 ×                                           |
|----------------------------------------------------------------------------------------------------|------------------------------------------------------------|---------------------------------------------------|
| ← → C ☆ 🗎 iiot.ideasch                                                                                      | ain.com.tw/dashboards/1b07f670-58f2-11ed-92f4-e76ba21be8a9 | G 🖻 🖈 🔲 🍓 🗄                                       |
| 🥸 IDEAS Chain   智慧 🔤 My Applets - IFTTT 💆 中華電信IoT智慧聯 🔤 曹大工作室 🗼 曹大工作室 - Thing 📮 LINE Notify 🕱 在ESP8266的SPIFF |                                                            |                                                   |
| IDEASChain                                                                                                  | ■ 儀表板庫 > ■ DHT11 論壇 應                                      | 用案例 開發工具 技術支援 🎦 <mark>8</mark> <sup>租戶管理員</sup> 🗜 |
| ↑ 首頁                                                                                                    | DHT11 DI                                                   | HT11 🖬 DHT11-PH12 🕓 即時 - 最後分 👱 🚼                  |
| <b>&lt;··</b> → 規則鏈庫                                                                                        |                                                            |                                                   |
| <b>2</b> 客戶                                                                                                 | Timeseries table Q II<br>③ 歷史 - 最後 30 分                    |                                                   |
| 事案 專案                                                                                                    | Timestamp Humidity Temperature                             |                                                   |
| □□ 裝置                                                                                                    | 2022-10-31 88 28 Temp<br>15:57:00                          | 40 Humidity 60                                    |
| ■ 描述檔                                                                                                    | 2022-10-31<br>15:56:28 89 28 -50<br>-60                    |                                                   |
| ■ 部件庫                                                                                                    | 2022-10-31<br>15:55:24 90 28                               | -100 100                                          |
| ▲ 儀表板庫                                                                                                    |                                                            |                                                   |
| 稽核日誌                                                                                                    |                                                            |                                                   |
|                                                                                                    |                                                            |                                                   |
|                                                                                                    |                                                            |                                                   |

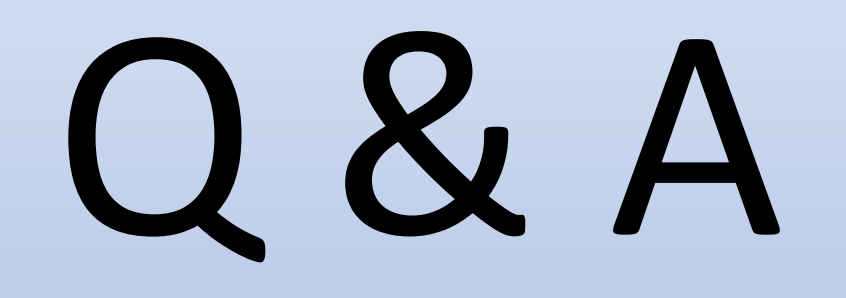